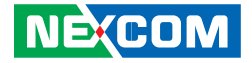

**NEXCOM** International Co., Ltd.

# Industrial Computing Solutions PICMG Single Board Computer (PICMG 1.3) PEAK 876VL2/877VL2

User Manual

**NEXCOM International Co., Ltd.** Published August 2011

www.nexcom.com

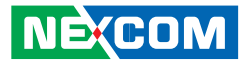

# CONTENTS

# Preface

| Copyright                          | iv  |
|------------------------------------|-----|
| Disclaimer                         | iv  |
| Acknowledgements                   | iv  |
| Regulatory Compliance Statements   | iv  |
| Declaration of Conformity          | iv  |
| RoHS Compliance                    | \   |
| Warranty and RMA                   | v   |
| Safety Information                 | vi  |
| Installation Recommendations       | vi  |
| Safety Precautions                 | vii |
| Technical Support and Assistance   | i>  |
| Conventions Used in this Manual    | i>  |
| Global Service Contact Information | >   |
| Package Contents                   | xi  |
| Ordering Information               | xii |

# Chapter 1: Product Introduction

| Overview                           | . 1 |
|------------------------------------|-----|
| Key Features                       | . 1 |
| Hardware Specifications            | .2  |
| Getting to Know PEAK 876VL2/877VL2 | .4  |

## **Chapter 2: Jumpers and Connectors**

| Before You Begin                        | 5  |
|-----------------------------------------|----|
| Precautions                             | 5  |
| Jumper Settings                         | 6  |
| Locations of the Jumpers and Connectors | 7  |
| Jumpers                                 | 8  |
| CMOS Clear Select                       | 8  |
| Power Type Select                       | 8  |
| Connectors Pin Definitions              | 9  |
| External I/O Interface                  | 9  |
| USB 1 Port                              | 9  |
| USB 2 Port                              | 9  |
| LAN 1 Port                              | 10 |
| LAN 2 Port                              | 10 |
| VGA Port                                | 11 |
| Internal Connectors                     | 12 |
| USB Connector                           | 12 |
| PS/2 Keyboard/Mouse Connector           | 12 |
| +12V Power Connector                    | 13 |
| Smart Fan Connector                     | 13 |
| Fan Connector                           | 14 |
| COM 1 Connector                         | 14 |
|                                         |    |

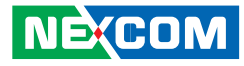

| COM 2 Connector          | 15 |
|--------------------------|----|
| GPIO Connector           | 15 |
| 2x8 Pin Connector        | 16 |
| SATA DOM Power Connector | 16 |
| IrDA Pin Header          | 17 |
| Parallel Connector       | 17 |
| SATA Port (J4)           |    |
| SATA Port (J5)           |    |
| SATA Port (J6)           | 19 |
| SATA Port (J7)           | 19 |
| LAN LED Connector        | 20 |
| Block Diagram            | 21 |

# **Chapter 3: BIOS Setup**

| About BIOS Setup           | 23 |
|----------------------------|----|
| When to Configure the BIOS | 23 |
| Entering Setup             | 24 |
| Legends                    | 24 |
| BIOS Setup Utility         | 25 |
| Main                       | 25 |
| Advanced                   |    |
| PCIPnP                     |    |
| Boot                       |    |
| Security                   |    |
| Chipset                    | 40 |
| Exit                       | 45 |

# Appendix A: Watchdog Timer

| Watchdog Timer Setting. |  |
|-------------------------|--|
|-------------------------|--|

# Appendix B: Power Consumption

| Power Cor | sumption                  |                | 3 |
|-----------|---------------------------|----------------|---|
| Power Sup | ply Must Consumed Watts a | and Currents49 | ) |

# Appendix C: GPI/O Programming Guide

| GPI/O Programming Guide50 |
|---------------------------|
|---------------------------|

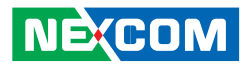

# PREFACE

# Copyright

This publication, including all photographs, illustrations and software, is protected under international copyright laws, with all rights reserved. No part of this manual may be reproduced, copied, translated or transmitted in any form or by any means without the prior written consent from NEXCOM International Co., Ltd.

# Disclaimer

The information in this document is subject to change without prior notice and does not represent commitment from NEXCOM International Co., Ltd. However, users may update their knowledge of any product in use by constantly checking its manual posted on our website: http://www.nexcom. com. NEXCOM shall not be liable for direct, indirect, special, incidental, or consequential damages arising out of the use of any product, nor for any infringements upon the rights of third parties, which may result from such use. Any implied warranties of merchantability or fitness for any particular purpose is also disclaimed.

# Acknowledgements

PEAK 876VL2/877VL2 is a trademark of NEXCOM International Co., Ltd. All other product names mentioned herein are registered trademarks of their respective owners.

# **Regulatory Compliance Statements**

This section provides the FCC compliance statement for Class A devices and describes how to keep the system CE compliant.

# **Declaration of Conformity**

### FCC

This equipment has been tested and verified to comply with the limits for a Class A digital device, pursuant to Part 15 of FCC Rules. These limits are designed to provide reasonable protection against harmful interference when the equipment is operated in a commercial environment. This equipment generates, uses, and can radiate radio frequency energy and, if not installed and used in accordance with the instructions, may cause harmful interference to radio communications. Operation of this equipment in a residential area (domestic environment) is likely to cause harmful interference, in which case the user will be required to correct the interference (take adequate measures) at their own expense.

## CE

The product(s) described in this manual complies with all applicable European Union (CE) directives if it has a CE marking. For computer systems to remain CE compliant, only CE-compliant parts may be used. Maintaining CE compliance also requires proper cable and cabling techniques.

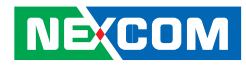

## **RoHS** Compliance

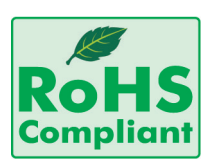

#### NEXCOM RoHS Environmental Policy and Status Update

NEXCOM is a global citizen for building the digital infrastructure. We are committed to providing green products and services, which are compliant with European Union

RoHS (Restriction on Use of Hazardous Substance in Electronic Equipment) directive 2002/95/EU, to be your trusted green partner and to protect our environment.

RoHS restricts the use of Lead (Pb) < 0.1% or 1,000ppm, Mercury (Hg) < 0.1% or 1,000ppm, Cadmium (Cd) < 0.01% or 100ppm, Hexavalent Chromium (Cr6+) < 0.1% or 1,000ppm, Polybrominated biphenyls (PBB) < 0.1% or 1,000ppm, and Polybrominated diphenyl Ethers (PBDE) < 0.1% or 1,000ppm.

In order to meet the RoHS compliant directives, NEXCOM has established an engineering and manufacturing task force in to implement the introduction of green products. The task force will ensure that we follow the standard NEXCOM development procedure and that all the new RoHS components and new manufacturing processes maintain the highest industry quality levels for which NEXCOM are renowned.

The model selection criteria will be based on market demand. Vendors and suppliers will ensure that all designed components will be RoHS compliant.

#### How to recognize NEXCOM RoHS Products?

For existing products where there are non-RoHS and RoHS versions, the suffix "(LF)" will be added to the compliant product name.

All new product models launched after January 2006 will be RoHS compliant. They will use the usual NEXCOM naming convention.

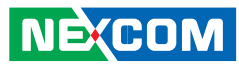

# Warranty and RMA

#### **NEXCOM Warranty Period**

NEXCOM manufactures products that are new or equivalent to new in accordance with industry standard. NEXCOM warrants that products will be free from defect in material and workmanship for 2 years, beginning on the date of invoice by NEXCOM. HCP series products (Blade Server) which are manufactured by NEXCOM are covered by a three year warranty period.

#### **NEXCOM Return Merchandise Authorization (RMA)**

- ✤ Customers shall enclose the "NEXCOM RMA Service Form" with the returned packages.
- ✤ Customers must collect all the information about the problems encountered and note anything abnormal or, print out any on-screen messages, and describe the problems on the "NEXCOM RMA Service Form" for the RMA number apply process.
- Customers can send back the faulty products with or without accessories (manuals, cable, etc.) and any components from the card, such as CPU and RAM. If the components were suspected as part of the problems, please note clearly which components are included. Otherwise, NEXCOM is not responsible for the devices/parts.
- ✤ Customers are responsible for the safe packaging of defective products, making sure it is durable enough to be resistant against further damage and deterioration during transportation. In case of damages occurred during transportation, the repair is treated as "Out of Warranty."

✤ Any products returned by NEXCOM to other locations besides the customers' site will bear an extra charge and will be billed to the customer.

#### **Repair Service Charges for Out-of-Warranty Products**

NEXCOM will charge for out-of-warranty products in two categories, one is basic diagnostic fee and another is component (product) fee.

#### System Level

- ✤ Component fee: NEXCOM will only charge for main components such as SMD chip, BGA chip, etc. Passive components will be repaired for free, ex: resistor, capacitor.
- ✤ Items will be replaced with NEXCOM products if the original one cannot be repaired. Ex: motherboard, power supply, etc.
- ♥ Replace with 3rd party products if needed.
- ✤ If RMA goods can not be repaired, NEXCOM will return it to the customer without any charge.

#### **Board Level**

- ✤ Component fee: NEXCOM will only charge for main components, such as SMD chip, BGA chip, etc. Passive components will be repaired for free, ex: resistors, capacitors.
- ✤ If RMA goods can not be repaired, NEXCOM will return it to the customer without any charge.

NÉ(COM

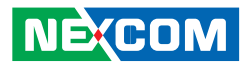

## Warnings

Read and adhere to all warnings, cautions, and notices in this guide and the documentation supplied with the chassis, power supply, and accessory modules. If the instructions for the chassis and power supply are inconsistent with these instructions or the instructions for accessory modules, contact the supplier to find out how you can ensure that your computer meets safety and regulatory requirements.

# Cautions

NÉ(COM

Electrostatic discharge (ESD) can damage system components. Do the described procedures only at an ESD workstation. If no such station is available, you can provide some ESD protection by wearing an antistatic wrist strap and attaching it to a metal part of the computer chassis.

# **Safety Information**

Before installing and using the device, note the following precautions:

- Read all instructions carefully.
- Do not place the unit on an unstable surface, cart, or stand.
- Follow all warnings and cautions in this manual.
- When replacing parts, ensure that your service technician uses parts specified by the manufacturer.
- Avoid using the system near water, in direct sunlight, or near a heating device.
- The load of the system unit does not solely rely for support from the rackmounts located on the sides. Firm support from the bottom is highly necessary in order to provide balance stability.
- The computer is provided with a battery-powered real-time clock circuit. There is a danger of explosion if battery is incorrectly replaced. Replace only with the same or equivalent type recommended by the manufacturer. Discard used batteries according to the manufacturer's instructions.

# Installation Recommendations

Ensure you have a stable, clean working environment. Dust and dirt can get into components and cause a malfunction. Use containers to keep small components separated.

Adequate lighting and proper tools can prevent you from accidentally damaging the internal components. Most of the procedures that follow require only a few simple tools, including the following:

- A Philips screwdriver
- A flat-tipped screwdriver
- A grounding strap
- An anti-static pad

Using your fingers can disconnect most of the connections. It is recommended that you do not use needlenose pliers to disconnect connections as these can damage the soft metal or plastic parts of the connectors.

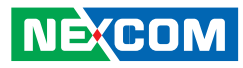

# **Safety Precautions**

- 1. Read these safety instructions carefully.
- 2. Keep this User Manual for later reference.
- 3. Disconnect the equipment from an AC power outlet prior to installing a component inside the chassis.
- 4. To prevent electrostatic build-up, leave the board in its anti-static bag until you are ready to install it.
- 5. Keep the board away from humidity.
- 6. Put the board on a stable surface. Dropping it or letting it fall may cause damage.
- 7. Do not leave the board in either an unconditioned environment or in a above 60°C storage temperature as this may damage the board.
- 8. Wear an antistatic wrist strap.
- 9. Do all preparation work on a static-free surface.
- 10. Hold the board only by its edges. Be careful not to touch any of the components, contacts or connections.
- 11. All cautions and warnings on the board should be noted.

- 12. Use the correct mounting screws and do not over tighten the screws.
- 13. Keep the original packaging and the anti-static bag; in case the board has to be returned for repair or replacement.

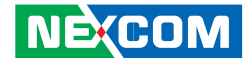

## **Technical Support and Assistance**

- 1. For the most updated information of NEXCOM products, visit NEX-COM's website at www.nexcom.com
- 2. For technical issues that require contacting our technical support team or sales representative, please have the following information ready before calling:
  - Product name and serial number \_
  - Detailed information of the peripheral devices \_
  - Detailed information of the installed software (operating system, \_ version, application software, etc.)
  - A complete description of the problem \_
  - The exact wordings of the error messages \_

## **Conventions Used in this Manual**

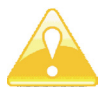

Warning: Information about certain situations, which if not observed, can cause personal injury. This will prevent injury to vourself when performing a task.

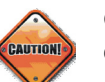

Caution: Information to avoid damaging components or losing data.

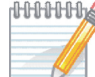

MMMM Note: Provides additional information to complete a task easily.

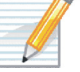

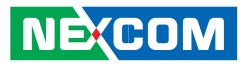

# **Global Service Contact Information**

#### Headquarters Taiwan

18F, No. 716, Chung-Cheng Rd. Chung-Ho City, Taipei County 235, Taiwan, R.O.C. Tel: +886-2-8228-0606 Fax: +886-2-8228-0501 http://www.nexcom.com.tw

### USA

3758 Spinnaker Court, Fremont, CA 94538, USA Tel: +1-510-656-2248 Fax: +1-510-656-2158 http://www.nexcom.com

#### France

Z.I. des Amandiers, 17, Rue des entrepreneurs 78420 Carrières sur Seine, France Tel: +33 (0)1 71 51 10 20 Fax: +33 (0)1 71 51 10 21 http://www.nexcom.eu

#### Germany

Leopoldstrase Business Centre, Leopoldstrase 244 80807 Munich, Germany Tel: +49-89-208039-278 Fax: +49-89-208039-279 http://www.nexcom.eu

#### Italy

Via Gaudenzio Ferrari 29, 21047 Saronno (VA) Italia Tel: +39 02 9628 0333 Fax: +39 02 9619 8846 http://www.nexcom.eu

#### **United Kingdom**

10 Vincent Avenue, Crownhill Business Centre Milton Keynes, Buckinghamshire, MK8 0AB United Kingdom Tel: +44-1908-267121 Fax: +44-1908-262042 http://www.nexcom.eu

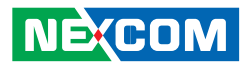

#### **China-Beijing**

Room 301, Block E, Power Creative Building, No. 1 Shangdi East Rd. Haidian Dist., Beijing, 100085, China Tel: +86-10-5885-6655 Fax: +86-10-5885-1066 http://www.nexcom.cn

### **China-Shanghai Office**

Room 1505, Greenland He Chuang Building, No. 450 Caoyang Rd. Shanghai, 200063, China Tel: +86-21-6150-8008 Fax: +86-21-3251-6358 http://www.nexcom.cn

### **China-Nanjing Office**

Room 1206, Hongde Building, No. 20 Yunnan Rd. Nanjing, 210018, China Tel: +86-25-8324-9606 Fax: +86-25-8324-9685 http://www.nexcom.cn

### **China-Shenzhen Office**

Western Room 708, Block 210, Tairan Industry & Trading Place, Futian Area, Shenzhen, China 518040 TEL: +86-755-833 27203 FAX: +86-755-833 27213 http://www.nexcom.cn

#### Japan

9F, Tamachi Hara Bldg., 4-11-5, Shiba Minato-ku Tokyo, Japan 108-0014 Tel: +81-3-5419-7830 Fax: +81-3-5419-7832 http://www.nexcom-jp.com

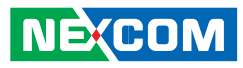

# **PACKAGE CONTENTS**

Before continuing, verify that the PEAK 876VL2/877VL2 package that you received is complete. Your package should have all the items listed in the following table.

| Item | Part Number   | Name                             | Description                                                            | Qty |
|------|---------------|----------------------------------|------------------------------------------------------------------------|-----|
| 1    | 60233PS215X00 | PS2 Y CABLE VERA TECH:GSE090505B | W/BRACKET PS2 TO JST 6PIN 2.0mm L:250mm+-10mm                          | 1   |
| 2    | 60233PRT15X00 | PRINT CABLE BEST                 | W/BRACKET PRINT 25 TO 2.0mm 26PIN L:150mm                              | 1   |
| 3    | 60233SIO03X00 | CABLE EDI:13420901511-RS         | W/BRACKET COM PORT. 9PIN TO HOUSING 10PIN<br>PIT:2.0mmx2 L:150mm+-10mm | 1   |
| 4    | 60233USB60X00 | USB CABLE CONNTEK:A02-B001-V01   | USB CONx2+BRACKET TO JST 6PIN 2.5mm L:240+-15mm                        | 1   |
| 5    | 60233ATA17X00 | SATA CABLE BEST:148-0707-300R    | Standard L:300mm                                                       | 1   |

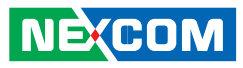

# **O**RDERING INFORMATION

The following provides ordering information for PEAK 876VL2/877VL2.

#### • PEAK 876VL2 (P/N : 10P0876VL00X0) RoHS Compliant

PICMG 1.3 Full-Size SHB, Intel<sup>®</sup> LGA 1156, Core™ i5/i3/Pentium<sup>®</sup> processors with Max 8GB DDR3 DIMM, VGA, Intel<sup>®</sup> 82574L PCI Express Gigabit Ethernet x 1, 82578DM Gigabit Ethernet x 1, Serial ATA x 6

#### • PEAK 877VL2 (P/N : 10P0877VL00X0) RoHS Compliant

PICMG 1.3 Full-Size SHB, Intel<sup>®</sup> LGA 1156, Core<sup>™</sup> i7/i5/i3/Pentium<sup>®</sup> processors with Max 8GB DDR3 DIMM, VGA, Intel<sup>®</sup> 82574L PCI Express Gigabit Ethernet x 1, 82578DM Gigabit Ethernet x 1, Serial ATA x 6

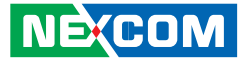

# CHAPTER 1: PRODUCT INTRODUCTION

# **Overview**

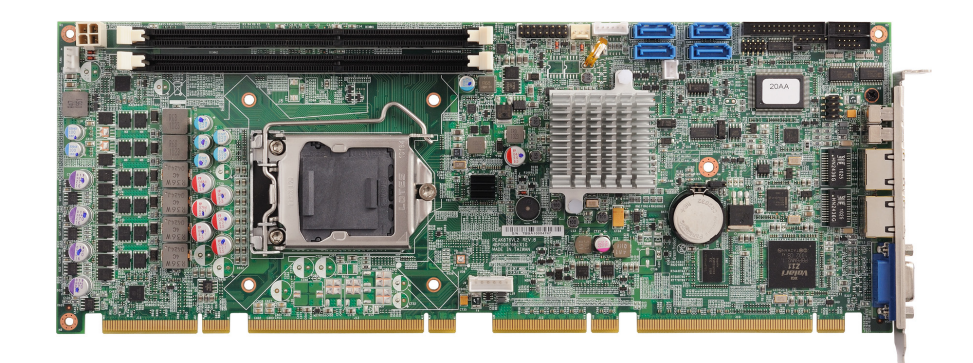

#### **Key Features**

- Intel<sup>®</sup> Core<sup>™</sup> i5/ i3/ Pentium Integrated Graphics (PEAK 876VL2)
   Onboard XGI Z11 graphics for Intel<sup>®</sup> Core<sup>™</sup> i7 processors (PEAK 877VL2)
- Intel<sup>®</sup> LGA 1156, Core™ i7/ i5/ i3/ Pentium<sup>®</sup>
- 1 x 82574 PCI Express Gigabit Ethernet
- 1 x 82578DM Gigabit Ethernet

- 6 x SATA, 8 x USB 2.0, 2 x COM, 1 x Parallel
- Non-ECC Dual Channel DIMM DDR3 1066/1333MHz up to 8GB
- Intel<sup>®</sup> AMT 6.0

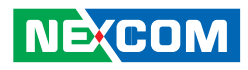

# **Hardware Specifications**

#### CPU

• Intel<sup>®</sup> LGA1156, Core<sup>™</sup> i7/ i5/ i3/ Pentium<sup>®</sup> processors

#### Chipset

- Intel<sup>®</sup> Q57 Express Chipset PCH
- Main Memory
- 2x 240-pin DDR3 DIMM sockets
- Supports up to 8GB 1066/1333 dual channel DIMM
- Supports non-ECC unbuffered DIMM

#### **Onboard LAN**

- 1 x Intel® 82578DM PHY for AMT 6.0
- 1 x Intel<sup>®</sup> 82574L PCI Express Gigabit Ethernet
- Support boot from LAN (PXE)
- 2x RJ45 with LED

### Display

- PEAK 876VL2
  - Intel<sup>®</sup> Core<sup>™</sup> i5/ i3/ Pentium<sup>®</sup> processors Integrated graphics
  - Analog display support up to 2048x1536 @ 75Hz for CRT
- PEAK 877VL2
  - Intel® Core™ i7/ i5/ i3/ Pentium® processors Integrated graphics
  - Integrated graphic engine by XGI Volari Z11 GPU with DDR2 SDRAM through PCIe x1 Interface
  - Analog VGA Interface: 230MHz pixel clocksupports CRT display up to 1600x1200 @ 70Hz 16M colors

### I/O Interfaces

- USB 2.0: 8 ports (2 onboard, 4 to backplane), 2 ports through I/O bracket
- Serial port: 2 ports, with 2x5 pin headers (COM 1 and COM 2)
- SATA HDD: 6 ports (4 onboard, 2 to backplane), supports RAID 0/1/5/10 and Intel® Matrix Storage Technology (Intel® MST)
- Parallel port: 1 x 26-pin connector
- IrDA: 1 x 5-pin header
- GPIO: supports 4 sets of general purpose I/O each with TTL level (5V) interface
- Onboard buzzer x 1
- Power LED/Power On/Reset/SMBUS: 2x8 pin header
- 1 x 4-pin fan connector (for CPU); 1 x 3-pin fan connector (for System)
- IPMB interface through PICMG 1.3 Golden-finger
- I/O On SBC Bracket
  - 1 x VGA DB-15 connector
  - 2 x RJ45 Gigabit Ethernet LAN ports
  - 2 x USB 2.0 Ports

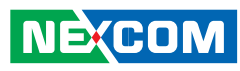

#### BIOS

- AMI BIOS
- Plug and play support
- Advanced Power Management and Advanced Configuration & Power Interface support

#### Watchdog Timer

- 1-minute increment from 1 to 255 minutes
- 1-second increment from 1 to 255 seconds
- On-chip RTC with battery backup
- 1 x External Li-lon battery

#### System Monitor

- 4 Voltages (+3.3V, +5V, +12V, Vcore)
- 2 Temperatures (For CPU and System)
- 2 FAN speed monitors (1 for CPU and 1 for System FAN)

#### **Power Input**

- Power source from backplane through golden finger and AUX +12V
- Supports ATX/AT power supplies
- +12V/+5V/+3.3V/+5Vsb

#### Dimensions

- PICMG 1.3 SHB
- 338.58mm (L) x 126.39mm (W) (13.3" x 4.9")

#### Environment

- Board level operating temperatures: 0°C to 60°C
- Storage temperature: -20°C to 85°C
- Relative humidity: 10% to 90%, (Non-condensing)

#### Certifications

- CE approval
- FCC Class A

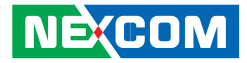

# Getting to Know PEAK 876VL2/877VL2

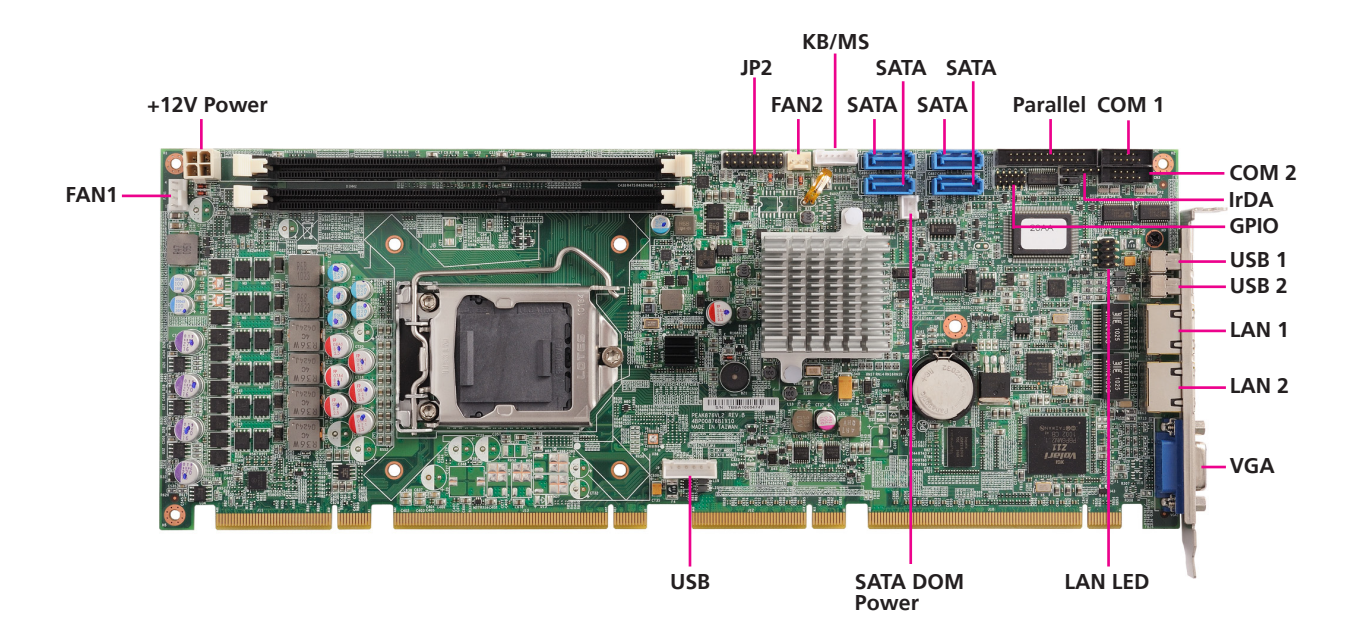

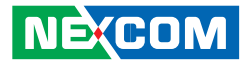

# **CHAPTER 2: JUMPERS AND CONNECTORS**

This chapter describes how to set the jumpers and connectors on the PEAK 876VL2/877VL2 motherboard.

# **Before You Begin**

- Ensure you have a stable, clean working environment. Dust and dirt can get into components and cause a malfunction. Use containers to keep small components separated.
- Adequate lighting and proper tools can prevent you from accidentally damaging the internal components. Most of the procedures that follow require only a few simple tools, including the following:
  - A Philips screwdriver
  - A flat-tipped screwdriver
  - A set of jewelers Screwdrivers
  - A grounding strap
  - An anti-static pad
- Using your fingers can disconnect most of the connections. It is recommended that you do not use needle-nosed pliers to disconnect connections as these can damage the soft metal or plastic parts of the connectors.
- Before working on internal components, make sure that the power is off. Ground yourself before touching any internal components, by touching a metal object. Static electricity can damage many of the elec-

tronic components. Humid environment tend to have less static electricity than dry environments. A grounding strap is warranted whenever danger of static electricity exists.

# **Precautions**

Computer components and electronic circuit boards can be damaged by discharges of static electricity. Working on the computers that are still connected to a power supply can be extremely dangerous.

Follow the guidelines below to avoid damage to your computer or your-self:

- Always disconnect the unit from the power outlet whenever you are working inside the case.
- If possible, wear a grounded wrist strap when you are working inside the computer case. Alternatively, discharge any static electricity by touching the bare metal chassis of the unit case, or the bare metal body of any other grounded appliance.
- Hold electronic circuit boards by the edges only. Do not touch the components on the board unless it is necessary to do so. Don't flex or stress the circuit board.
- Leave all components inside the static-proof packaging that they shipped with until they are ready for installation.
- Use correct screws and do not over tighten screws.

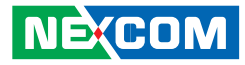

# **Jumper Settings**

A jumper is the simplest kind of electric switch. It consists of two metal pins and a cap. When setting the jumpers, ensure that the jumper caps are placed on the correct pins. When the jumper cap is placed on both pins, the jumper is **short**. If you remove the jumper cap, or place the jumper cap on just one pin, the jumper is **open**.

Refer to the illustrations below for examples of what the 2-pin and 3-pin jumpers look like when they are short (on) and open (off).

Two-Pin Jumpers: Open (Left) and Short (Right)

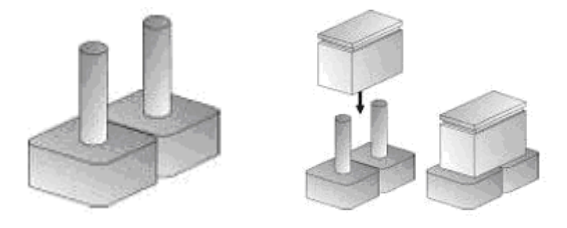

Three-Pin Jumpers: Pins 1 and 2 Are Short

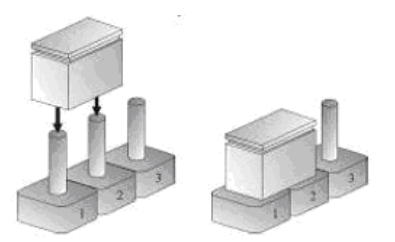

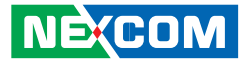

# Locations of the Jumpers and Connectors

The figure below shows the locations of the jumpers and connectors.

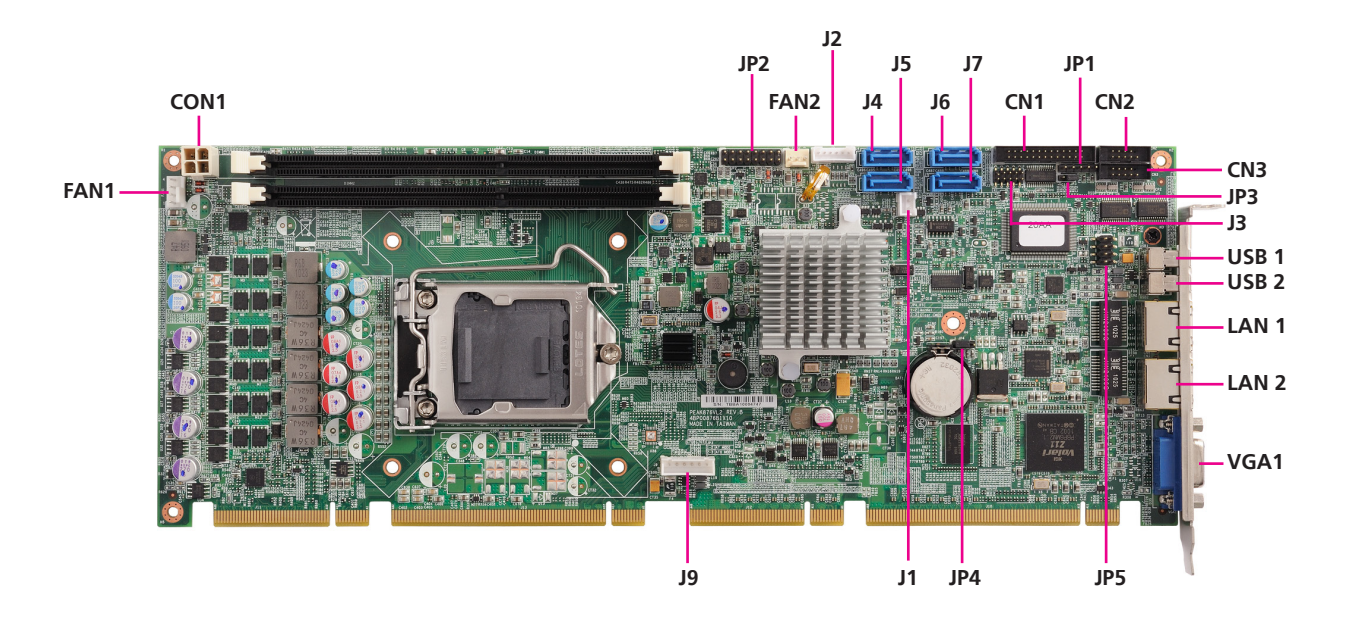

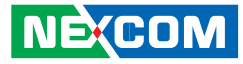

# **Jumpers**

#### **CMOS Clear Select**

Connector type: 1x3 3-pin header, 2.0 mm pitch Connector location: JP4

# 1 🗆 0 0 3

| Pin    | Settings   |
|--------|------------|
| 1-2 On | Normal     |
| 2-3 On | Clear BIOS |

1-2 On: default

| Pin | Definition |
|-----|------------|
| 1   | NC         |
| 2   | RTCRST#    |
| 3   | GND        |

#### Power Type Select

Connector type: 1x3 3-pin header, 2.54 mm pitch Connector location: JP3

| 1 🗆 0 | 0 | 3 |
|-------|---|---|
|-------|---|---|

| Pin    | Definition |  |
|--------|------------|--|
| 1-2 On | AT         |  |
| 2-3 On | ATX        |  |

| Pin | Definition |  |
|-----|------------|--|
| 1   | AT_PWRBT#  |  |
| 2   | PWRBT#     |  |
| 3   | PWRBTOUT1  |  |

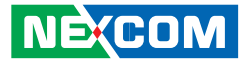

# **Connector Pin Definitions**

# **External I/O Interfaces**

#### USB 1 Port

Connector type: Single USB port, Type A Connector location: USB1

| Pin | Definition | Pin | Definition |
|-----|------------|-----|------------|
| 1   | VCC5       | MH1 | GND        |
| 2   | USBON      | MH2 | GND        |
| 3   | USBOP      | MH3 | GND        |
| 4   | GND        |     |            |

#### USB 2 Port

Connector type: Single USB port, Type A Connector location: USB2

| Г |  |
|---|--|
|   |  |
|   |  |
| L |  |

| Pin | Definition | Pin | Definition |
|-----|------------|-----|------------|
| 1   | VCC5       | MH1 | GND        |
| 2   | USB1N      | MH2 | GND        |
| 3   | USB1P      | MH3 | GND        |
| 4   | GND        |     |            |

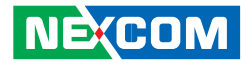

#### LAN 1 Port

Connector type: RJ45 port with LEDs Connector location: LAN1

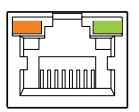

| Pin | Definition        | Pin | Definition |
|-----|-------------------|-----|------------|
| 1   | LAN1_MOP          | 2   | LAN1_M0N   |
| 3   | LAN1_M1P          | 4   | LAN1_M2P   |
| 5   | LAN1_M2N          | 6   | LAN1_M1N   |
| 7   | LAN1_M3P          | 8   | LAN1_M3N   |
| 9   | LAN1LINK#         | 10  | 3V3M_LAN   |
| 11  | LAN1_LED_LNK#_ACT | 12  | 3V3M_LAN   |
| MH1 | GND               | MH2 | GND        |

### LAN 2 Port

Connector type: RJ45 port with LEDs Connector location: LAN2

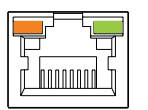

| Pin | Definition | Pin | Definition |
|-----|------------|-----|------------|
| 1   | LAN2_MOP   | 2   | LAN2_MON   |
| 3   | LAN2_M1P   | 4   | LAN2_M2P   |
| 5   | LAN2_M2N   | 6   | LAN2_M1N   |
| 7   | LAN2_M3P   | 8   | LAN2_M3N   |
| 9   | LAN2_LINK# | 10  | 3VSB       |
| 11  | LAN2_LED1  | 12  | 3VSB       |
| MH1 | GND        | MH2 | GND        |

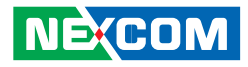

#### VGA Port

Connector type: DB-15 port, 15-pin D-Sub Connector location: VGA1

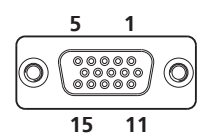

| Pin | Definition | Pin | Definition |
|-----|------------|-----|------------|
| 1   | CRT_RED    | 2   | CRT_GREEN  |
| 3   | CRT_BLUE   | 4   | NC         |
| 5   | GND        | 6   | GND        |
| 7   | GND        | 8   | GND        |
| 9   | 5V         | 10  | GND        |
| 11  | NC         | 12  | CRT_SDA    |
| 13  | CRT_HSYNC  | 14  | CRT_VSYNC  |
| 15  | CRTDDCCLK  |     |            |

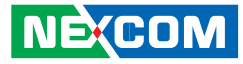

## **Internal Connectors**

#### **USB** Connector

-

Connector type: 1x6 6-pin, 2.5 mm JST Connector location: J9

| 1 |       |   |
|---|-------|---|
| 1 | 00000 | 6 |

| Pin | Definition |  |
|-----|------------|--|
| 1   | VCC5       |  |
| 2   | USB2N      |  |
| 3   | USB2P      |  |
| 4   | USB3N      |  |
| 5   | USB3P      |  |
| 6   | GND        |  |

#### PS/2 Keyboard/Mouse Connector

Connector size: 1x6 6-pin, 2.0 mm JST Connector location: J2

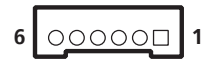

| Pin | Definition | Pin | Definition |
|-----|------------|-----|------------|
| 1   | VCC5       | 2   | KDAT       |
| 3   | KCLK       | 4   | MDAT       |
| 5   | MCLK       | 6   | GND        |

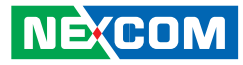

#### +12V Power Connector

Connector size: 2x2 4-pin Wafer (4.2mm) Connector location: CON1

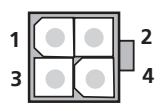

-

| Pin | Definition |
|-----|------------|
| 1   | GND        |
| 2   | GND        |
| 3   | +12V       |
| 4   | +12V       |

#### **Smart Fan Connector**

Connector type: 1x4 4-pin Wafer, 2.54 mm pitch Connector location: FAN1

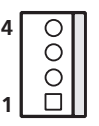

| Pin | Definition |
|-----|------------|
| 1   | GND        |
| 2   | +12V       |
| 3   | S1_FANIO1  |
| 4   | S1_FANPWM1 |

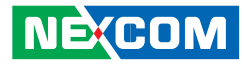

#### Fan Connector

Connector type: 1x3 3-pin Wafer, 2.54 mm pitch Connector location: FAN2

| Π |   | 1 |
|---|---|---|
|   | 0 |   |
|   | 0 | 3 |

-

| Pin | Definition |
|-----|------------|
| 1   | GND        |
| 2   | +12V       |
| 3   | S1_FANIO3  |

#### COM 1 Connector

Connector type: 2x5 10-pin boxed header, 2.0 mm Connector location: CN3

| 2 00000 | ]10 |
|---------|-----|
| 1 □0000 | 9   |

| Pin | Definition | Pin | Definition |
|-----|------------|-----|------------|
| 1   | COM1DCD#   | 2   | COM1RX     |
| 3   | COM1TX     | 4   | COM1DTR#   |
| 5   | GND        | 6   | COM1DSR#   |
| 7   | COM1RTS#   | 8   | COM1CTS#   |
| 9   | COM1RI#    | 10  | NC         |

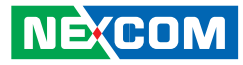

#### **COM 2 Connector**

Connector type: 2x5 10-pin boxed header, 2.0 mm Connector location: CN2

| 00000 | 10<br>9 |
|-------|---------|
|       | 00000   |

| Pin | Definition | Pin | Definition |
|-----|------------|-----|------------|
| 1   | COM2DCD#   | 2   | COM2RX     |
| 3   | COM2TX     | 4   | COM2DTR#   |
| 5   | GND        | 6   | COM2DSR#   |
| 7   | COM2RTS#   | 8   | COM2CTS#   |
| 9   | COM2RI#    | 10  | NC         |

#### **GPIO Connector**

Connector type: 2x5 10-pin header, 2.0 mm Connector location: J3

#### 9000001 10000002

| Pin | Definition | Pin | Definition |
|-----|------------|-----|------------|
| 1   | VCC5       | 2   | GND        |
| 3   | S1GPIO10   | 4   | S1GPIO14   |
| 5   | S1GPIO11   | 6   | S1GPIO15   |
| 7   | S1GPIO12   | 8   | S1GPIO16   |
| 9   | S1GPIO13   | 10  | S1GPIO17   |

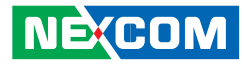

#### 2x8 Pin Connector

Connector type: 2x8 16-pin header, 2.54 mm Connector location: JP2

| 2 | 00000000 | 16 |
|---|----------|----|
| 1 | 0000000  | 15 |

| Pin | Definition | Pin | Definition |
|-----|------------|-----|------------|
| 1   | GND        | 2   | VCC5       |
| 3   | SATALED#   | 4   | VCC5       |
| 5   | GND        | 6   | PWRBT#     |
| 7   | GND        | 8   | RESET#     |
| 9   | VCC5       | 10  | SMB_DATA   |
| 11  | GND        | 12  | SMB_CLK    |
| 13  | GND        | 14  | S1_VIN2    |
| 15  | SPKR       | 16  | SI_AGND    |

#### SATA DOM Power Connector

Connector type: 1x2 2-pin boxed header, 2.5 mm JST Connector location: J1

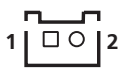

| Pin | Definition |
|-----|------------|
| 1   | VCC5       |
| 2   | GND        |

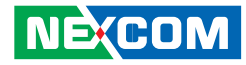

#### IrDA Pin Header

-

Connector size: 1x5 5-pin, 2.54mm Connector location: JP1

# 1 0000 5

| Pin | Definition |  |  |  |  |
|-----|------------|--|--|--|--|
| 1   | VCC5       |  |  |  |  |
| 2   | S1CIRRX    |  |  |  |  |
| 3   | S1RRX      |  |  |  |  |
| 4   | GND        |  |  |  |  |
| 5   | S1IRTX     |  |  |  |  |

#### **Parallel Connector**

Connector size: 2x13, 26-pin box header, 2.54 mm pitch Connector location: CN1

| Pin | Definition        | Pin | Definition    |
|-----|-------------------|-----|---------------|
| 1   | Line Print Strobe | 14  | Auto Feed#    |
| 2   | Parallel Data 0   | 15  | Error#        |
| 3   | Parallel Data 1   | 16  | Initialize#   |
| 4   | Parallel Data 2   | 17  | Select Input# |
| 5   | Parallel Data 3   | 18  | GND           |
| 6   | Parallel Data 4   | 19  | GND           |
| 7   | Parallel Data 5   | 20  | GND           |
| 8   | Parallel Data 6   | 21  | GND           |
| 9   | Parallel Data 7   | 22  | GND           |
| 10  | Acknowledge#      | 23  | GND           |
| 11  | Busy              | 24  | GND           |
| 12  | Paper empty       | 25  | GND           |
| 13  | Select            | 26  | NC            |

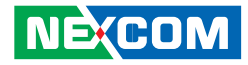

#### **SATA Port**

-

Connector type: Standard Serial ATAII 7P (1.27mm, SATA-M-180) Connector location: J4

| 1 | Ĺ | •    | • | • | • | • | • | I | 7 |
|---|---|------|---|---|---|---|---|---|---|
|   |   | <br> |   |   |   |   |   | _ |   |

| Pin | Definition |
|-----|------------|
| 1   | GND        |
| 2   | TXP0       |
| 3   | TXN0       |
| 4   | GND        |
| 5   | RXNO       |
| 6   | RXPO       |
| 7   | GND        |

#### **SATA Port**

Connector type: Standard Serial ATAII 7P (1.27mm, SATA-M-180) Connector location: J5

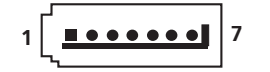

| Pin | Definition |
|-----|------------|
| 1   | GND        |
| 2   | TXP1       |
| 3   | TXN1       |
| 4   | GND        |
| 5   | RXN1       |
| 6   | RXP1       |
| 7   | GND        |

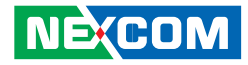

#### **SATA Port**

-

Connector type: Standard Serial ATAII 7P (1.27mm, SATA-M-180) Connector location: J6

| 1 7 |
|-----|
|-----|

| Pin | Definition |
|-----|------------|
| 1   | GND        |
| 2   | TXP2       |
| 3   | TXN2       |
| 4   | GND        |
| 5   | RXN2       |
| 6   | RXP2       |
| 7   | GND        |

#### **SATA Port**

Connector type: Standard Serial ATAII 7P (1.27mm, SATA-M-180) Connector location: J7

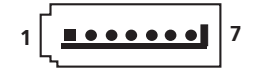

| Pin | Definition |
|-----|------------|
| 1   | GND        |
| 2   | TXP3       |
| 3   | TXN3       |
| 4   | GND        |
| 5   | RXN3       |
| 6   | RXP3       |
| 7   | GND        |

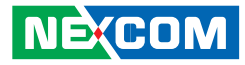

#### LAN LED Connector

Connector size: 2x4, 8-pin box header, 2.54 mm pitch Connector location: JP5

#### 2 0000 8 1 □000 7

| Pin | Definition | Pin | Definition        |
|-----|------------|-----|-------------------|
| 1   | 3V3M_LAN   | 2   | LAN1_LED_LNK#_ACT |
| 3   | 3V3M_LAN   | 4   | LAN1LINK#         |
| 5   | 3VSB       | 6   | LAN2_LED1         |
| 7   | 3VSB       | 8   | LAN2_LINK#        |

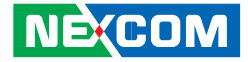

# **Block Diagram**

**PEAK 876VL2** 

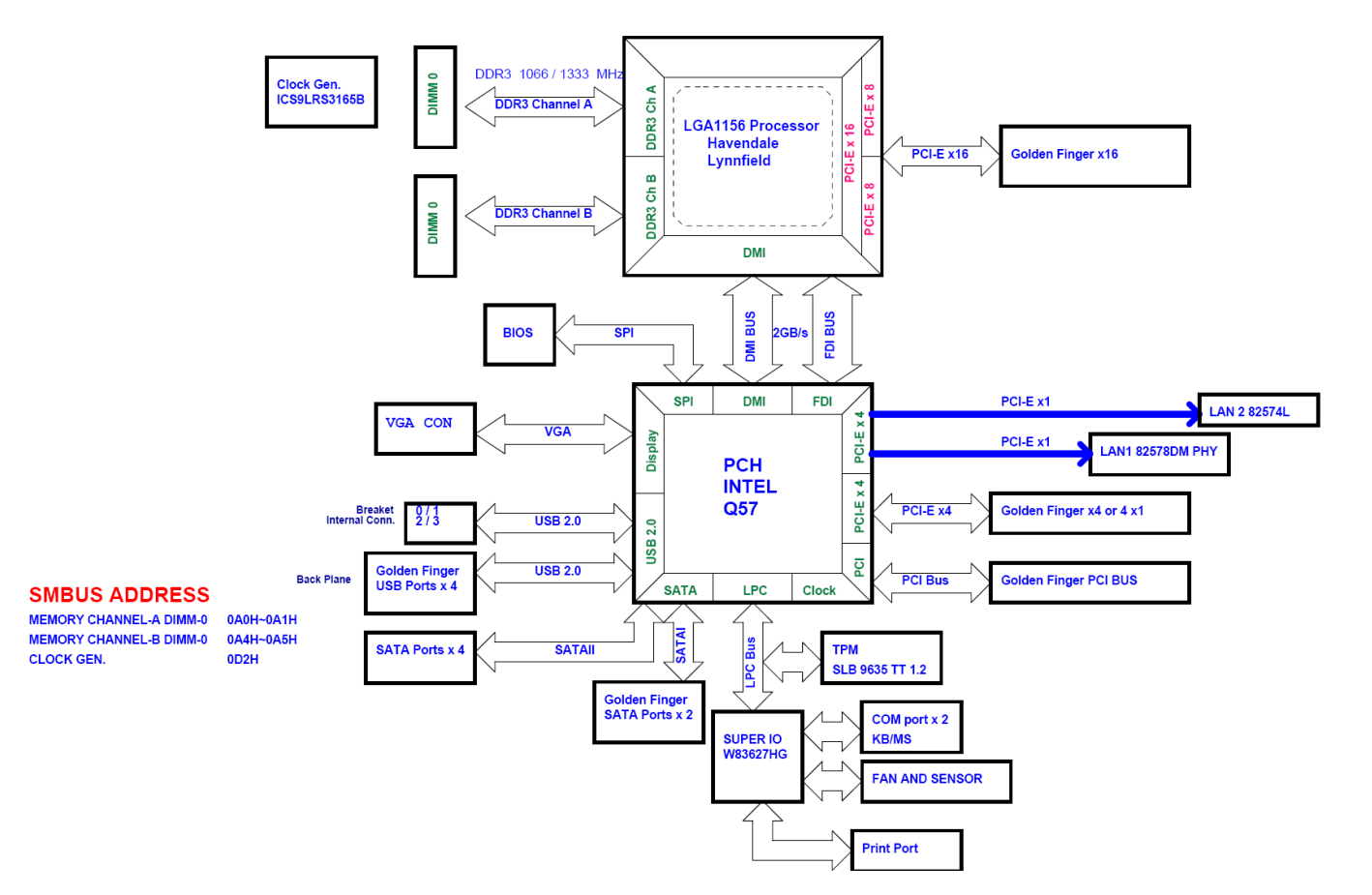

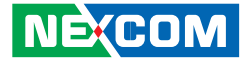

### **PEAK 877VL2**

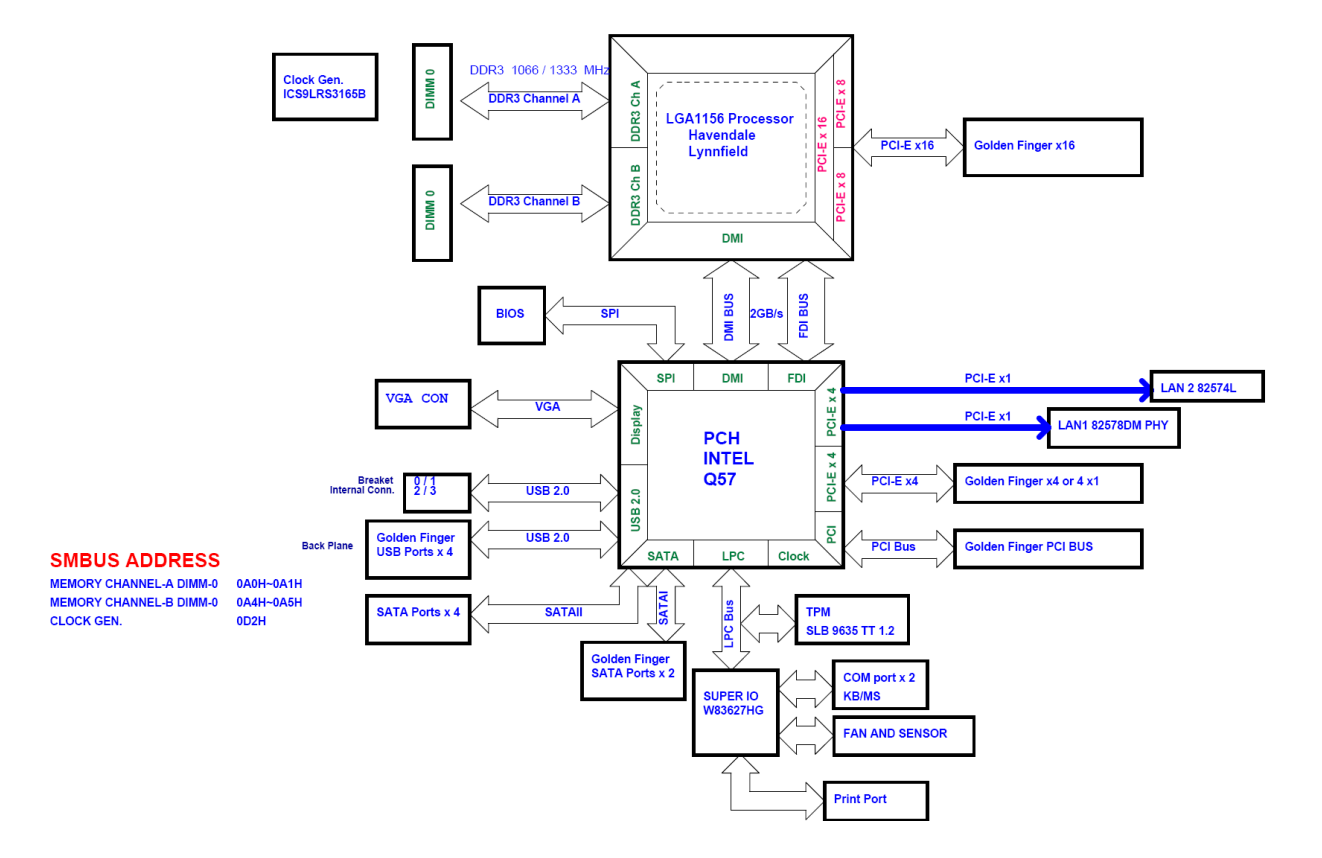

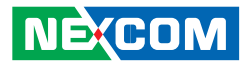

# CHAPTER 3: BIOS SETUP

This chapter describes how to use the BIOS setup program for the PEAK 876VL2/877VL2. The BIOS screens provided in this chapter are for reference only and may change if the BIOS is updated in the future.

To check for the latest updates and revisions, visit the NEXCOM Web site at www.nexcom.com.tw.

# **About BIOS Setup**

The BIOS (Basic Input and Output System) Setup program is a menu driven utility that enables you to make changes to the system configuration and tailor your system to suit your individual work needs. It is a ROM-based configuration utility that displays the system's configuration status and provides you with a tool to set system parameters.

These parameters are stored in non-volatile battery-backed-up CMOS RAM that saves this information even when the power is turned off. When the system is turned back on, the system is configured with the values found in CMOS.

With easy-to-use pull down menus, you can configure such items as:

- Hard drives, diskette drives, and peripherals
- Video display type and display options
- Password protection from unauthorized use
- Power management features

The settings made in the setup program affect how the computer performs. It is important, therefore, first to try to understand all the Setup options, and second, to make settings appropriate for the way you use the computer.

# When to Configure the BIOS

This program should be executed under the following conditions:

- When changing the system configuration
- When a configuration error is detected by the system and you are prompted to make changes to the Setup program
- When resetting the system clock
- When redefining the communication ports to prevent any conflicts
- When making changes to the Power Management configuration
- When changing the password or making other changes to the security setup

Normally, CMOS setup is needed when the system hardware is not consistent with the information contained in the CMOS RAM, whenever the CMOS RAM has lost power, or the system features need to be changed.

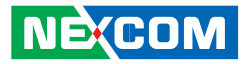

# **Default Configuration**

Most of the configuration settings are either predefined according to the Load Optimal Defaults settings which are stored in the BIOS or are automatically detected and configured without requiring any actions. There are a few settings that you may need to change depending on your system configuration.

# **Entering Setup**

When the system is powered on, the BIOS will enter the Power-On Self Test (POST) routines. These routines perform various diagnostic checks; if an error is encountered, the error will be reported in one of two different ways:

- If the error occurs before the display device is initialized, a series of beeps will be transmitted.
- If the error occurs after the display device is initialized, the screen will display the error message.

Powering on the computer and immediately pressing <Del> allows you to enter Setup. Another way to enter Setup is to power on the computer and wait for the following message during the POST:

TO ENTER SETUP BEFORE BOOT PRESS <CTRL-ALT-ESC> Press the <Del> key to enter Setup:

# Legends

| Кеу                   | Function                                                                 |
|-----------------------|--------------------------------------------------------------------------|
| Right and Left arrows | Moves the highlight left or right to select a                            |
|                       | menu.                                                                    |
| Up and Down arrows    | Moves the highlight up or down between sub-<br>menus or fields.          |
| <esc></esc>           | Exits to the BIOS Setup Utility.                                         |
| + (plus key)          | Scrolls forward through the values or options of the highlighted field.  |
| - (minus key)         | Scrolls backward through the values or options of the highlighted field. |
| Tab                   | Selects a field.                                                         |
| <f1></f1>             | Displays General Help.                                                   |
| <f10></f10>           | Saves and exits the Setup program.                                       |
| <enter></enter>       | Press <enter> to enter the highlighted sub-</enter>                      |
|                       | menu.                                                                    |

#### Scroll Bar

When a scroll bar appears to the right of the setup screen, it indicates that there are more available fields not shown on the screen. Use the up and down arrow keys to scroll through all the available fields.

#### Submenu

When " $\blacktriangleright$ " appears on the left of a particular field, it indicates that a submenu which contains additional options are available for that field. To display the submenu, move the highlight to that field and press <Enter>.

NE:COM

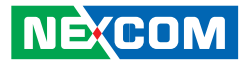

# **BIOS Setup Utility**

Once you enter the AMI BIOS Setup Utility, the Main Menu will appear on the screen. The main menu allows you to select from six setup functions and one exit choices. Use arrow keys to select among the items and press <Enter> to accept or enter the submenu.

## Main

The Main menu is the first screen that you will see when you enter the BIOS Setup Utility.

|                                                  |                                        | BIOS SE           | TUP UTILI         | TY              |                                                                                                    |                                                                          |                                                               |
|--------------------------------------------------|----------------------------------------|-------------------|-------------------|-----------------|----------------------------------------------------------------------------------------------------|--------------------------------------------------------------------------|---------------------------------------------------------------|
| Main                                             | Advanced                               | PCIPnP            | Boot              | Security        | Chips                                                                                                    | set                                                                      | Exit                                                          |
| System Over                                      | System Overview                        |                   |                   |                 |                                                                                                    |                                                                          | TAB]                                                          |
| AMIBIOS<br>Version<br>Build Date<br>ID           | : 08.00.15<br>: 07/15/11<br>: P876-007 |                   |                   |                 | or [SH<br>select a<br>Use [+]<br>configu                                                                      | field.<br>or [-] to<br>re systen                                         | to<br>1 Time.                                                 |
| Processor<br>Intel(R) Core<br>Speed<br>Count     | e(TM) i3 CPU<br>: 3066MHz<br>: 1       | 540 @             | 3.076GHz          |                 |                                                                                                    |                                                                          |                                                               |
| System Men<br>Size<br>System Time<br>System Date | ory<br>: 3896MB<br>:                   | [14:06<br>[Fri 07 | :01]<br>/19/2011] |                 | $\begin{array}{c} \leftarrow \rightarrow \\ \uparrow \downarrow \\ +- \\ Tab \\ F1 \\ F10 \\ ESC \end{array}$ | Select S<br>Select I<br>Change<br>Select I<br>General<br>Save ar<br>Exit | Screen<br>tem<br>Field<br><sup>7</sup> ield<br>Help<br>d Exit |
|                                                  | v02.67 (C)                             | Copyright 1985-   | 2009, Americ      | can Megatrends, | Inc.                                                                                                    |                                                                          |                                                               |

#### AMI BIOS

Displays the detected BIOS information.

#### Processor

Displays the detected processor information.

#### System Memory

Displays the detected system memory information.

#### System Time

The time format is <hour>, <minute>, <second>. The time is based on the 24-hour military-time clock. For example, 1 p.m. is 13:00:00. Hour displays hours from 00 to 23. Minute displays minutes from 00 to 59. Second displays seconds from 00 to 59.

#### System Date

The date format is <day>, <month>, <date>, <year>. Day displays a day, from Sunday to Saturday. Month displays the month, from January to December. Date displays the date, from 1 to 31. Year displays the year, from 1999 to 2099.

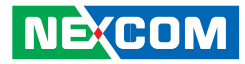

## Advanced

The Advanced menu allows you to configure your system for basic operation. Some entries are defaults required by the system board, while others, if enabled, will improve the performance of your system or let you set some features according to your preference.

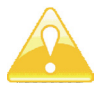

Setting incorrect field values may cause the system to malfunction.

|                                                                                                    | BIOS SETUP UTILITY                                                                                                    |                 |             |                   |        |          |  |  |
|----------------------------------------------------------------------------------------------------|----------------------------------------------------------------------------------------------------|-----------------|-------------|-------------------|--------|----------|--|--|
| Main                                                                                                    | Advanced                                                                                                    | PCIPnP          | Boot        | Security          | Chip   | set Exit |  |  |
| Advanced Se                                                                                                    | ettings                                                                                                    | Configure CPU.  |             |                   |        |          |  |  |
| WARNING:<br>CPU Con<br>DE Conf<br>Superio C<br>Hardware<br>ACPI Cor<br>AAPI Cor<br>AAPI Cor<br>AAPC Cor<br>AAPC CO<br>Three AMP<br>Intel ATT<br>Intel ATT<br>Utage Con | WARNING: Setting wrong values in below sections may cause system to malfunction.         CPU Configuration         Budde Configuration         Hardware Health Configuration         ACPI Configuration         ACPI Configuration         Intel AMT Configuration         Intel AMT Configuration         Intel AMT Configuration         Intel AMT Configuration         Intel AMT Configuration         Intel AMT Configuration         Intel AMT Configuration         Intel AMT Configuration         Intel AMT Configuration         Intel AMT Configuration         Finder Computing         VUSB Configuration         F1         General Help         F10       Save and Exit         ESC |                 |             |                   |        |          |  |  |
|                                                                                                    | v02.67 (                                                                                                    | C)Copyright 198 | 5-2009, Ame | erican Megatrends | , Inc. |          |  |  |

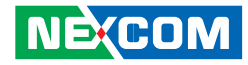

#### **CPU Configuration**

This section is used to configure the CPU. It will also display detected CPU information.

| BIOS SETUP UTILITY                                                                                                    |                                                                                        |                                                                                                    |  |  |
|----------------------------------------------------------------------------------------------------|----------------------------------------------------------------------------------------|----------------------------------------------------------------------------------------------------|--|--|
| Advanced                                                                                                    |                                                                                        |                                                                                                    |  |  |
| Configure Advanced CPU Settings<br>Module Version: 01.0A                                                                                                    |                                                                                        | Disabled for Windows XP                                                                                                    |  |  |
| Manufacturer: Intel<br>Intel(R) Core(TM) i5 CPU<br>Frequency: 3.3GHz<br>BCLK Speed: 133MHz<br>Cache L1: 128KB<br>Cache L2: 512KB<br>Cache L3: 4096KB<br>Ratio Status: Unlocked (Min:09, Max:25)<br>Ratio Actual Value: 25 | 660 @ 3.33GHz                                                                          | Select Sereen                                                                                                    |  |  |
| Max CPUID Value Limit<br>Intel(R) Virtualization Tech<br>Enable-Disable Bit Capability<br>Intel(R) HT Technology<br>Active Processor Cores<br>Intel(R) SpeedStep(TM) Tech<br>Intel(R) C-STATE Tech                        | [Disabled]<br>[Enabled]<br>[Enabled]<br>[Enabled]<br>[All]<br>[Disabled]<br>[Disabled] | 1/2     Select Scient       1/3     Select tem       +/-     Change Opt       F1:     General Help       F10:     Save and Exit       ESC:     Exit |  |  |
| v02.67 (C)Copyright                                                                                                    | 1985-2009, American Mega                                                               | trends, Inc.                                                                                                    |  |  |

#### Max CPUID Value Limit

Set this field to Disabled when using Windows XP. Set this field to Enabled when using legacy operating systems so that the system will boot even when it doesn't support CPUs with extended CPUID function.

#### Intel(R) Virtualization Tech

When this field is set to Enabled, the VMM can utilize the additional hardware capabilities provided by Vanderpool Technology.

#### **Execute-Disable Bit Capability**

When this field is set to Disabled, it will force the XD feature flag to always return to 0.

#### Intel(R) HT Technology

Enable this field for Windows XP and Linux which are optimized for Hyper-Threading technology. Select disabled for other OSes not optimized for Hyper-Threading technology. When disabled, only one thread per enabled core is enabled.

#### **Active Processor Cores**

Used to enter the number of cores to enable in each processor package.

#### Intel(R) SpeedStep(tm) Tech

Enables or disables GV3.

#### Intel(R) C-STATE Tech

When enabled, CPU idle is set to C2/C3/C4.

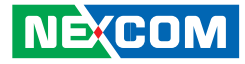

#### **IDE Configuration**

This section is used to configure the IDE drives.

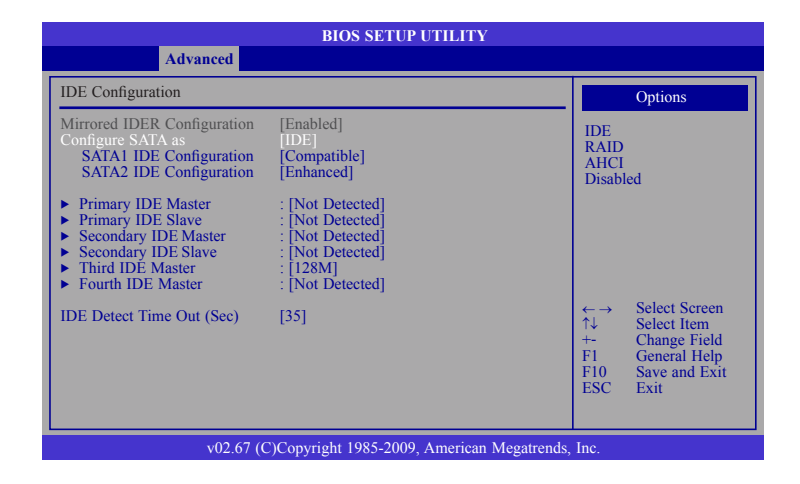

#### **Mirrored IDER Configuration**

The options are Enabled and Disabled.

#### **Configure SATA As**

- IDE This option configures the Serial ATA drives as Parallel ATA physical storage device.
- RAID This option allows you to create RAID or Intel Matrix Storage configuration on Serial ATA devices.
- AHCI This option configures the Serial ATA drives to use AHCI (Advanced Host Controller Interface). AHCI allows the storage driver to enable the advanced Serial ATA features which will increase storage performance.

#### SATA1 IDE Configuration and SATA2 IDE Configuration

Configures the Serial ATA controller to Compatible or Enhanced mode

#### **Primary IDE Master to Fourth IDE Master**

When you enter the BIOS Setup Utility, the BIOS will auto detect the existing IDE devices then displays the status of the detected devices. To configure an IDE drive, move the cursor to a field then press <Enter>.

#### **IDE Detect Time Out (Sec)**

Selects the time out value for detecting ATA/ATAPI devices.

# Super IO Configuration

This section is used to configure the I/O functions supported by the onboard Super I/O chip.

| BIOS SETUP UTILITY                                                                                                    |                                                                                                    |  |  |  |
|----------------------------------------------------------------------------------------------------|----------------------------------------------------------------------------------------------------|--|--|--|
| Advanced                                                                                                    |                                                                                                    |  |  |  |
| Configure Win627 Super IO Chipset                                                                                                    | Allows BIOS to select                                                                                                    |  |  |  |
| Serial Port1 Address     [3F8/IRQ4]       Serial Port2 Address     [2F8/IRQ3]       Serial Port2 Mode     [Normal]       Parallel Port Address     [378]       Parallel Port Mode     [Normal]       Parallel Port IRQ     [IRQ7] | Serial Port1 Base<br>Address.<br>Address.<br>← → Select Screen<br>↑↓ Select Item<br>+ Change Option<br>F1 General Help<br>F10 Save and Exit<br>ESC Exit |  |  |  |
| v02.67 (C)Copyright 1985-2009, Americ                                                                                                    | an Megatrends, Inc.                                                                                                    |  |  |  |

#### Serial Port1 Address and Serial Port2 Address

- Auto The system will automatically select an I/O address for the onboard serial port.
- 3F8/IRQ4, 2F8/IRQ3, 3E8/IRQ4, 2E8/IRQ3 Allows you to manually select an I/O address for the onboard serial port.
- Disabled Disables the onboard serial port.

#### Serial Port2 Mode

COM port functions as a serial port or IrDA. You cannot use both at the same time.

Normal Sets the COM port to serial port mode.

- IrDA Sets the COM port to IrDA mode.
- ASK IR Sets the COM port to ASK IR mode.

#### **Parallel Port Address**

This field is used to select an I/O address for the parallel port.

#### **Parallel Port Mode**

This field is used to select normal, ECP or EPP mode of the parallel port.

#### **Parallel Port IRQ**

This field is used to select an IRQ for the parallel port.

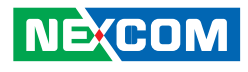

#### Hardware Health Configuration

This section is used to configure the hardware monitoring events such as temperature, fan speed and voltages.

| Advanced                              | BIOS SETUP UTILI                                  | ТҮ                                                                                                    |
|---------------------------------------|---------------------------------------------------|----------------------------------------------------------------------------------------------------|
| Hardware Health Configurat            | ion                                               | Enables Hardware                                                                                                    |
| H/W Health Function                   | [Enabled]                                         | Health Monitoring<br>Device.                                                                                                    |
| Hardware Health Event Mor             | itoring                                           |                                                                                                    |
| CPU Temperature<br>System Temperature | : 28°C/82°F<br>: 24°C/75°F                        |                                                                                                    |
| CPU FAN Speed<br>System FAN Speed     | : 4218 RPM<br>: N/A                               |                                                                                                    |
| CPU:Vcore<br>+3Vin<br>+5Vin<br>+12Vin | : 1.274 V<br>: 3.387 V<br>: 5.214 V<br>: 11.776 V | $\begin{array}{rcl} \leftarrow \rightarrow & \text{Select Screen} \\ \uparrow\downarrow & \text{Select Item} \\ +- & \text{Change Option} \\ F1 & \text{General Help} \\ F10 & \text{Save and Exit} \\ \text{ESC} & \text{Exit} \end{array}$ |

#### **H/W Health Function**

Enables or disables the hardware monitoring function.

#### **CPU** Temperature and System Temperature

Detects and displays the current temperature of the CPU and the internal temperature of the system.

### CPU Fan Speed and System Fan Speed

Detects and displays the fan speed.

#### CPU:Vcore to +12Vin

Detects and displays the output voltages.

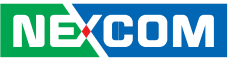

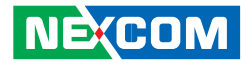

#### **ACPI Configuration**

This section is used to configure the ACPI features.

| BIOS SETUP UTILITY                       |                                                                                                    |  |  |  |
|------------------------------------------|----------------------------------------------------------------------------------------------------|--|--|--|
| Advanced                                 |                                                                                                    |  |  |  |
| ACPI Settings                            | Advanced ACPI                                                                                                    |  |  |  |
| Suspend Mode [S1 (POS)]                  | Configuration settings<br>Use this section to<br>configure additional ACPI<br>options.<br>← → Select Screen<br>↑↓ Select Item<br>Enter Go to Sub Screen<br>F1 General Help |  |  |  |
| v02 67 (C)Convright 1985-2009 American M | F10 Save and Exit<br>ESC Exit                                                                                                    |  |  |  |

#### **Suspend Mode**

Selects the highest ACPI sleep state the system will enter when the Suspend button is pressed.

- S1(POS) Enables the Power On Suspend function.
- S3(STR) Enables the Suspend to RAM function.

#### **AHCI** Configuration

This section is used to configure the AHCI features.

| BIOS SETUP UTILITY                                                                                                    |                                                                                                    |  |  |  |
|----------------------------------------------------------------------------------------------------|----------------------------------------------------------------------------------------------------|--|--|--|
| Advanced                                                                                                    |                                                                                                    |  |  |  |
| AHCI Settings                                                                                                    | Enables for supporting                                                                                                    |  |  |  |
| AHCI BIOS Support [Enabled]                                                                                                    | in AHCI controller operates                                                                                                    |  |  |  |
| <ul> <li>AHCI Port0 [Not Detected]</li> <li>AHCI Port1 [Not Detected]</li> <li>AHCI Port2 [Not Detected]</li> <li>AHCI Port3 [Not Detected]</li> <li>AHCI Port4 [Not Detected]</li> <li>AHCI Port4 [Not Detected]</li> <li>AHCI Port5 [Not Detected]</li> </ul> | operates in IDE mode.                                                                                                    |  |  |  |
|                                                                                                    | $\begin{array}{ll} \leftarrow \rightarrow & \text{Select Screen} \\ \uparrow \downarrow & \text{Select Item} \\ \text{Enter} & \text{Go to Sub Screen} \\ \text{F1} & \text{General Help} \\ \text{F10} & \text{Save and Exit} \\ \text{ESC} & \text{Exit} \end{array}$ |  |  |  |
| v02.67 (C)Copyright 1985-2009, Ameri                                                                                                    | ican Megatrends, Inc.                                                                                                    |  |  |  |

#### **AHCI BIOS Support**

Enables the AHCI controller to operate in AHCI mode.

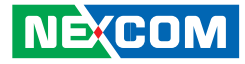

#### **ASF** Configuration

This section is used to configure the ASF features.

| BIOS SETUP UTILITY   |                                        |                                                           |  |  |
|----------------------|----------------------------------------|-----------------------------------------------------------|--|--|
| Advan                | iced                                   |                                                           |  |  |
| Configure ASF Parame | eters                                  | Options                                                   |  |  |
| ASF Support          | [Enabled]                              | Disabled<br>Enabled<br>←→ Select Screen<br>↑↓ Select Item |  |  |
|                      |                                        | F1 General Help<br>F10 Save and Exit<br>ESC Exit          |  |  |
|                      | v02.67 (C)Copyright 1985-2009, America | an Megatrends, Inc.                                       |  |  |

#### **ASF Support**

Enables or disables the ASF feature.

#### Intel AMT Configuration

This section is used to configure the AMT features.

| BIOS SETUP UTILI                                                                                       | ТҮ                                                                                                    |
|----------------------------------------------------------------------------------------------------|----------------------------------------------------------------------------------------------------|
| Advanced                                                                                               |                                                                                                    |
| Intel AMT Configuration                                                                                | Options                                                                                                    |
| Intel AMT Support [Enabled]<br>AMT/ME BIOS Extension (MEBx) Configuration                              | Disabled<br>Enabled                                                                                                    |
| ME BIOS Extension (MEBx) [Enabled]<br>Unconfigure AMT/ME [Disabled]<br>MEBx Ctrl+P Delay (Seconds) [0] |                                                                                                    |
|                                                                                                    | $\begin{array}{rcl} \leftarrow \rightarrow & Select \; Screen \\ \uparrow\downarrow & Select \; Irem \\ Enter & Go to \; Sub \; Scree \\ F1 & General \; Help \\ F10 & Save \; and \; Exit \\ ESC & Exit \end{array}$ |
| v02.67. (C)Convright 1985-2000. Americ                                                                 | can Magatrande Inc                                                                                                    |

#### Intel AMT Support

Enables or disables the AMT function.

#### ME BIOS Extension (MEBx)

Enables or disables the ME BIOS Extension.

#### Unconfigure AMT/ME

Used to unconfigure AMT/ME even without a password.

#### MEBx Ctrl+P Delay (Seconds)

Selects the MEBx delay time.

## Intel TXT(LT) Configuration

Intel TXT Initialization

Advanced Configure Intel TXT(LT) Parameters

This section is used to configure the Intel TXT(LT).

BIOS SETUP UTILITY

[Disabled]

v02.67 (C)Copyright 1985-2009, American Megatrends, Inc.

Options

Select Screen Select Item

General Help Save and Exit

Go to Sub Screen

Disabled Enabled

1↓

Enter F1

F10 Save ESC Exit

| Intel | TXT | Initializatio | on |
|-------|-----|---------------|----|
|-------|-----|---------------|----|

Enables or disables Intel TXT(LT).

### Intel VT-d Configuration

This section is used to configure the Intel VT-d.

|            | BIOS SETUP UTIL | ПТҮ                                                                                                    |
|------------|-----------------|----------------------------------------------------------------------------------------------------|
| Adva       | nced            |                                                                                                    |
| Intel VT-d | [Disabled]      | Options                                                                                                    |
|            |                 | Disabled<br>Enabled                                                                                             |
|            |                 | ←→ Select Screen<br>↑↓ Select Item<br>Enter Go to Sub Scree<br>F1 General Help<br>F10 Save and Exit<br>ESC Exit |
|            |                 |                                                                                                    |

#### Intel VT-d

Enables or disables Intel VT-d.

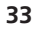

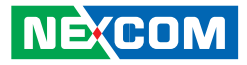

-

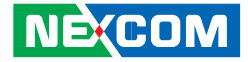

#### **Trusted Computing**

This section is used to configure Trusted Computing.

|                   | BIOS SETUP UTILIT            | ſY                                                                                                    |
|-------------------|------------------------------|----------------------------------------------------------------------------------------------------|
| Advanced          |                              |                                                                                                    |
| Trusted Computing |                              | Enable/Disable TPM                                                                                                |
| TCG/TPM SUPPORT   | [No]                         | TCG (TPM 1.1/1.2)<br>support in BIOS                                                                              |
|                   |                              |                                                                                                    |
|                   |                              |                                                                                                    |
|                   |                              |                                                                                                    |
|                   |                              |                                                                                                    |
|                   |                              | ← → Select Screen<br>↑↓ Select Item<br>Enter Go to Sub Screen<br>F1 General Help<br>F10 Save and Exit<br>ESC Evit |
| v02.67 (C)        | Copyright 1985-2009, Americ: | an Megatrends. Inc.                                                                                               |

#### **TCG/TPM Support**

Enables or disables TPM TCG support in the BIOS.

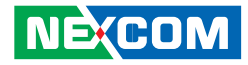

#### **USB** Configuration

This section is used to configure USB devices.

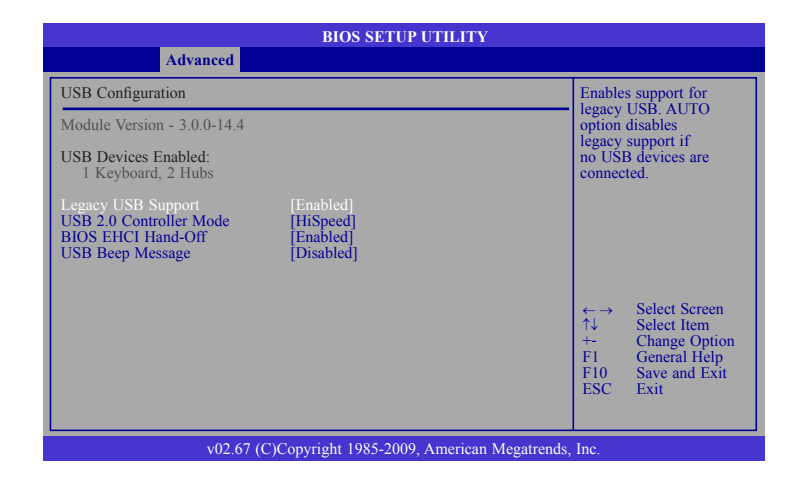

#### Legacy USB Support

Due to the limited space of the BIOS ROM, the support for legacy USB keyboard (in DOS mode) is by default set to Disabled. With more BIOS ROM space available, it will be able to support more advanced features as well as provide compatibility to a wide variety of peripheral devices.

If a PS/2 keyboard is not available and you need to use a USB keyboard to install Windows (installation is performed in DOS mode) or run any program under DOS, set this field to Enabled.

#### **USB 2.0 Controller Mode**

Sets the USB 2.0 controller mode to HiSpeed (480 Mbps) or FullSpeed (12 Mbps).

#### **BIOS EHCI Hand-Off**

Enable this field when using operating systems without the EHCI hand-off support.

#### **USB Beep Message**

Enables or disables the USB beep message.

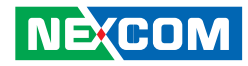

## **PCIPnP**

This section is used to configure settings for PCI/PnP devices.

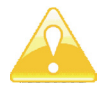

Setting incorrect field values may cause the system to malfunction.

| BIOS SETUP UTILITY                                                                                                    |                  |        |      |          |                                                                                                    |                                                                                        |  |
|----------------------------------------------------------------------------------------------------|------------------|--------|------|----------|----------------------------------------------------------------------------------------------------|----------------------------------------------------------------------------------------|--|
| Main                                                                                                    | Advanced         | PCIPnP | Boot | Security | Chipse                                                                                                    | t Exit                                                                                 |  |
| Advanced P                                                                                                    | PCI/PnP Settings |        |      |          | NO: let the BIOS                                                                                                    |                                                                                        |  |
| WARNING: Setting wrong values in below sections<br>may cause system to malfunction.       Plug & Play O/S     [No]       PCI Latency Timer     [64] |                  |        |      |          | configure all the<br>devices in the system.<br>YES: lets the<br>operating system<br>configure Plug and<br>Play (PnP) devices not<br>required for boot if<br>your system has a Plug<br>and Play operating<br>system. |                                                                                        |  |
|                                                                                                    |                  |        |      |          | $\begin{array}{c} \leftarrow \rightarrow & S \\ \uparrow \downarrow & S \\ +- & O \\ F1 & O \\ F10 & S \\ ESC & I \end{array}$                                                                                      | Select Screen<br>Select Item<br>Change Option<br>General Help<br>Save and Exit<br>Exit |  |
| v02.67 (C)Copyright 1985-2009, American Megatrends, Inc.                                                                                            |                  |        |      |          |                                                                                                    |                                                                                        |  |

#### Plug & Play O/S

- Yes Configures Plug and Play (PnP) devices that are not required to boot in a Plug and Play supported operating system.
- No The BIOS configures all the devices in the system.

### PCI Latency Timer

This feature is used to select the length of time each PCI device will control the bus before another takes over. The larger the value, the longer the PCI device can retain control of the bus. Since each access to the bus comes with an initial delay before any transaction can be made, low values for the PCI Latency Timer will reduce the effectiveness of the PCI bandwidth while higher values will improve it.

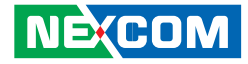

### Boot

•

| BIOS SETUP UTILITY                                       |                    |        |      |          |                                       |                                                                                           |   |
|----------------------------------------------------------|--------------------|--------|------|----------|---------------------------------------|-------------------------------------------------------------------------------------------|---|
| Main                                                     | Advanced           | PCIPnP | Boot | Security | Chip                                  | set Exit                                                                                  |   |
| Boot Setting                                             | ;S                 |        |      |          | Configu                               | are settings                                                                              | 1 |
| ▶ Boot Sett                                              | ings Configuration |        |      |          | ←→<br>↑↓<br>Enter<br>F1<br>F10<br>ESC | Select Screen<br>Select Item<br>Go to Sub Screen<br>General Help<br>Save and Exit<br>Exit |   |
| v02.67 (C)Copyright 1985-2009, American Megatrends, Inc. |                    |        |      |          |                                       |                                                                                           |   |

#### **Boot Settings Configuration**

This section is used to configure settings during system boot.

| BIOS SETUP UTILITY Boot                                                                                                    |                                                                            |                                          |                                                                                    |  |  |  |
|----------------------------------------------------------------------------------------------------|----------------------------------------------------------------------------|------------------------------------------|------------------------------------------------------------------------------------|--|--|--|
| Boot Settings Configuration                                                                                                    |                                                                            | Allows                                   | BIOS to skip                                                                       |  |  |  |
| Quick Boot [<br>Quiet Boot [<br>Bootup Num-Lock ]<br>PS/2 Mouse Support [<br>Wait for 'F1' If Error<br>Hit 'DEL' Message Display [<br>Interrupt 19 Capture [ | Enabled]<br>Disabled]<br>On]<br>Auto]<br>Enabled]<br>Enabled]<br>Disabled] | certain<br>ing. Th<br>the tim<br>the sys | tests while boot-<br>is will decrease<br>e needed to boot<br>tem.<br>Select Screen |  |  |  |
|                                                                                                    |                                                                            | T↓<br>+-<br>F1<br>F10<br>ESC             | Select Item<br>Change Option<br>General Help<br>Save and Exit<br>Exit              |  |  |  |
| v02.67 (C)Copyright 1                                                                                                    | v02.67 (C)Copyright 1985-2009. American Megatrends. Inc.                   |                                          |                                                                                    |  |  |  |

#### **Quick Boot**

When Enabled, the BIOS will shorten or skip some check items during POST. This will decrease the time needed to boot the system.

#### **Quiet Boot**

| Enabled  | Displays OEM logo instead of the POST messages. |
|----------|-------------------------------------------------|
| Disabled | Displays normal POST messages.                  |

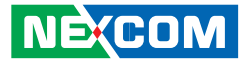

#### **Bootup Num-Lock**

This allows you to determine the default state of the numeric keypad. By default, the system boots up with NumLock on wherein the function of the numeric keypad is the number keys. When set to Off, the function of the numeric keypad is the arrow keys.

#### PS/2 Mouse Support

Enables or disables the PS/2 mouse.

#### Wait for 'F1" If Error

When enabled, the system will wait for the <F1> key to be pressed when an error occurs.

#### Hit 'DEL' Message Display

When enabled, the system displays the "Press DEL to run Setup" message during POST.

#### **Interrupt 19 Capture**

When enabled, it allows the optional ROM to trap interrupt 19.

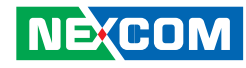

## Security

|                                                      |                                                      | BIOS SE                            | TUP UTI  | LITY             |                                       |                                                                             |               |
|------------------------------------------------------|------------------------------------------------------|------------------------------------|----------|------------------|---------------------------------------|-----------------------------------------------------------------------------|---------------|
| Main                                                 | Advanced                                             | PCIPnP                             | Boot     | Security         | Chip                                  | set E                                                                       | cit           |
| Security Se                                          | ttings                                               |                                    |          |                  | Install                               | or Change the                                                               |               |
| Supervisor<br>User Passw<br>Change Sup<br>Change Use | Password<br>ord<br>pervisor Passwordn<br>er Password | : Not Installed<br>: Not Installed |          |                  | passwo                                | ια.                                                                         |               |
|                                                      |                                                      |                                    |          |                  | ←→<br>↑↓<br>Enter<br>F1<br>F10<br>ESC | Select Scree<br>Select Item<br>Change<br>General Hel<br>Save and Ex<br>Exit | n<br>p<br>cit |
|                                                      | v02.67                                               | (C)Copyright 1985-                 | 2009, Am | erican Megatrend | s, Inc.                               |                                                                             |               |

#### **Change Supervisor Password**

This field is used to set or change the supervisor password.

To set a new password:

- 1. Select the Change Supervisor Password field then press <Enter>.
- 2. Type your password in the dialog box then press <Enter>. You are limited to eight letters/numbers.
- 3. Press <Enter> to confirm the new password.
- 4. When the Password Installed dialog box appears, select OK.

To change the password, repeat the same steps above.

To clear the password, select Change Supervisor Password then press <Enter>. The Password Uninstalled dialog box will appear.

If you forgot the password, you can clear the password by erasing the CMOS RTC (Real Time Clock) RAM using the RTC Clear jumper. Refer to chapter 2 for more information.

#### **Change User Password**

This field is used to set or change the user password.

To set a new password:

- 1. Select the Change User Password field then press <Enter>.
- 2. Type your password in the dialog box then press <Enter>. You are limited to eight letters/numbers.
- 3. Press <Enter> to confirm the new password.
- 4. When the Password Installed dialog box appears, select OK.

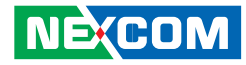

## Chipset

This section is used to configure the system based on the specific features of the chipset.

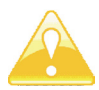

Setting incorrect field values may cause the system to malfunction.

|                                                                                        |                                                                                                    | BIOS                              | SETUP UTI    | LITY            |                                             |                                                                                           |
|----------------------------------------------------------------------------------------|----------------------------------------------------------------------------------------------------|-----------------------------------|--------------|-----------------|---------------------------------------------|-------------------------------------------------------------------------------------------|
| Main                                                                                   | Advanced                                                                                                    | PCIPnP                            | Boot         | Security        | Chips                                       | set Exit                                                                                  |
| Advanced C                                                                             | Chipset Settings                                                                                              |                                   |              |                 | Configu                                     | ire North Bridge                                                                          |
| <ul> <li>WARNING</li> <li>► North Br</li> <li>► South Br</li> <li>► ME Subs</li> </ul> | Esetting wrong valu<br>may cause system t<br>idge Configuration<br>idge Configuration<br>system Configuration | es in below sec<br>o malfunction. | tions        |                 | features<br>↑↓<br>Enter<br>F1<br>F10<br>ESC | select Screen<br>Select Item<br>Go to Sub Screen<br>General Help<br>Save and Exit<br>Exit |
|                                                                                        | v02.67 (C                                                                                                    | )Copyright 198                    | 35-2009, Ame | rican Megatrend | s, Inc.                                     |                                                                                           |

#### North Bridge Configuration

This section is used to configure the north bridge features.

| Chipset                                                                                                    |
|----------------------------------------------------------------------------------------------------|
| Select which graphics                                                                                                    |
| controller to use as the<br>primary boot device.                                                                                                    |
| $\begin{array}{rcl} \leftarrow & \rightarrow & \text{Select Screen} \\ \uparrow \downarrow & \text{Select Item} \\ +- & \text{Change Option} \\ F1 & \text{General Help} \\ F10 & \text{Save and Exit} \\ FSC & \text{Exit} \end{array}$ |
|                                                                                                    |

#### Initiate Graphic Adapter

Selects the graphics controller to use as the primary boot device.

#### **IGD Graphics Mode Select**

Selects the amount of system memory used by the internal graphics device.

#### **IGD GTT Graphics Memory Size**

Selects the internal graphics device's shared memory size.

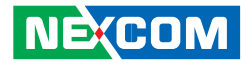

#### **PEG Port**

-----

Enables or disables the PCI Express port.

#### PEG Force Gen1

Enables or disables the PCI Express port Force Gen1.

#### **Video Function Configuration**

This section is used to configure the north bridge features.

|                                                                               | Chipset                                                                                                    |
|-------------------------------------------------------------------------------|----------------------------------------------------------------------------------------------------|
| Video Function Configuration                                                  | Options                                                                                                    |
| DVMT Mode Select [DVMT Mode]<br>DVMT/FIXED Memory [256MB]<br>PAVP Mode [Lite] | Fixed Mode<br>DVMT Mode                                                                                                    |
|                                                                               | $\begin{array}{ll} \leftarrow \rightarrow & \text{Select Screen} \\ \uparrow \downarrow & \text{Select Item} \\ + & \text{Change Option} \\ F1 & \text{General Help} \\ F10 & \text{Save and Exit} \\ \text{ESC} & \text{Exit} \end{array}$ |

#### **DVMT Mode Select**

The options are Fixed mode and DVMT mode.

#### **DVMT/Fixed Memory**

This field is used to select the graphics memory size used by DVMT/Fixed mode.

#### **PAVP Mode**

Configures the PAVP mode.

NEXCOM

### South Bridge Configuration

This section is used to configure the south bridge features.

| USB Functions [Enabled]<br>EHCl Controller#1 [Enabled]<br>EHCl Controller#2 [Enabled]<br>GbE Controller<br>GbE Vake Up From S5 [Disabled]<br>GbE Wake Up From S5 [Disabled]<br>HDA Controller [Enabled]<br>SMBUS Controller [Enabled]<br>Restore on AC Power Loss [Power On]<br>Power-Supply Type [ATX]<br>PCIE Ports Configuration<br>PCIE Port 0 [Auto]<br>PCIE Port 1 [Auto]<br>PCIE Port 2 [Auto]<br>PCIE Port 3 [Auto]<br>PCIE Port 4 [Auto]<br>PCIE Port 5 [Auto]<br>PCIE Port 5 [Auto]<br>PCIE Port 5 [Auto]<br>PCIE Port 5 [Auto]<br>PCIE Port 6 [Auto]<br>PCIE Port 7 [Auto]<br>PCIE Port 7 [Auto]<br>PCIE Port 7 [Auto]<br>PCIE Port 8 [Auto]<br>PCIE Port 9 [Auto]<br>PCIE Port 9 [Auto]<br>PCIE Port 9 [Auto]<br>PCIE Port 9 [Auto]<br>PCIE Port 9 [Auto]<br>PCIE Port 9 [Auto]<br>PCIE Port 9 [Auto]<br>PCIE Port 9 [Auto]<br>PCIE Port 9 [Auto]<br>PCIE Port 9 [Auto]<br>PCIE Port 4 [Auto]<br>PCIE Port 5 [Auto]<br>PCIE Port 5 [Auto]<br>PCIE Port 5 [Auto]<br>PCIE Port 5 [Auto]<br>PCIE Port 5 [Auto]<br>PCIE Port 5 [Auto]<br>PCIE Port 5 [Auto]<br>PCIE Port 5 [Auto]<br>PCIE Port 5 [Auto]<br>PCIE Port 5 [Auto]<br>PCIE Port 6 [Auto]<br>PCIE Port 7 [Auto]<br>PCIE Port 7 [Auto]<br>PCIE Port 8 [Auto]<br>PCIE Port 8 [Auto]<br>PCIE Port 9 [Auto]<br>PCIE Port 9 [Auto] | South Bridge Chipset Configuration                                                                                                    |                                                                                                    |                                    | Enable/Disable USB                                                                     |  |
|----------------------------------------------------------------------------------------------------|----------------------------------------------------------------------------------------------------|----------------------------------------------------------------------------------------------------|------------------------------------|----------------------------------------------------------------------------------------|--|
| Restore on AC Power Loss     [Power On]       Power-Supply Type     [ATX]       PCIE Ports Configuration     ↑       PCIE Port 0     [Auto]       PCIE Port 1     [Auto]       PCIE Port 2     [Auto]       PCIE Port 3     [Auto]       PCIE Port 4     [Auto]       PCIE Port 5     [Auto]       PCIE Port 6     [Auto]                                                                                                    | USB Functions<br>EHCI Controller#1<br>EHCI Controller#2<br>GbE Controller<br>GbE LAN Boot<br>GbE Wake Up From S5<br>LAN2 Boot<br>HDA Controller<br>SMBUS Controller                            | [Enabled]<br>[Enabled]<br>[Enabled]<br>[Disabled]<br>[Disabled]<br>[Disabled]<br>[Enabled]<br>[Enabled] | Cont                               | oner in system.                                                                        |  |
|                                                                                                    | Restore on AC Power Loss<br>Power-Supply Type<br>PCIE Ports Configuration<br>PCIE Port 0<br>PCIE Port 1<br>PCIE Port 2<br>PCIE Port 3<br>PCIE Port 4<br>PCIE Port 5<br>PCIE High Priority Port | [Power On]<br>[AIIX]<br>[Auto]<br>[Auto]<br>[Auto]<br>[Auto]<br>[Auto]<br>[Auto]                        | ←→<br>↑↓<br>+-<br>F1<br>F10<br>ESC | Select Screen<br>Select Item<br>Change Option<br>General Help<br>Save and Exit<br>Exit |  |

BIOS SETUP UTILITY

Chipset

v02.67 (C)Copyright 1985-2009, American Megatrends, Inc

#### **USB** Functions

Enables or disables the USB controller.

#### EHCI Controller#1 and EHCI Controller#2

Enables or disables the Enhanced Host Controller Interface (USB 2.0).

#### **GbE Controller**

Enables or disables the Gigabit LAN controller.

#### **GbE LAN Boot**

Select Enabled to allow the system to boot from LAN.

#### GbE Wake Up From S5

Select Enabled to allow the system to wake up from S5 using LAN.

#### LAN2 Boot

Select Enabled to allow the system to boot via LAN2.

#### **HDA Controller**

Enables or disables the HDA controller.

#### **SMBUS Controller**

42

Enables or diasbles the SMBUS controller.

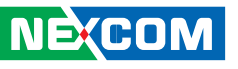

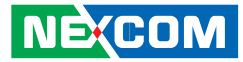

#### **Restore on AC Power Loss**

- Power Off When power returns after an AC power failure, the system's power is off. You must press the Power button to power-on the system.
- Power On When power returns after an AC power failure, the system will automatically power-on.
- Former-Sts When power returns after an AC power failure, the system will return to the state where you left off before power failure occurs. If the system's power is off when AC power failure occurs, it will remain off when power returns. If the system's power is on when AC power failure occurs, the system will power-on when power returns.

#### Power-Supply Type

Selects the type of power used.

#### PCIE Port 0 and PCIE Port 5

Enables or disables the PCIE port.

#### **PCIE High Priority Port**

Selects the USB port to detect first.

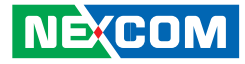

#### **ME Subsystem Configuration**

This section is used to configure the south bridge features.

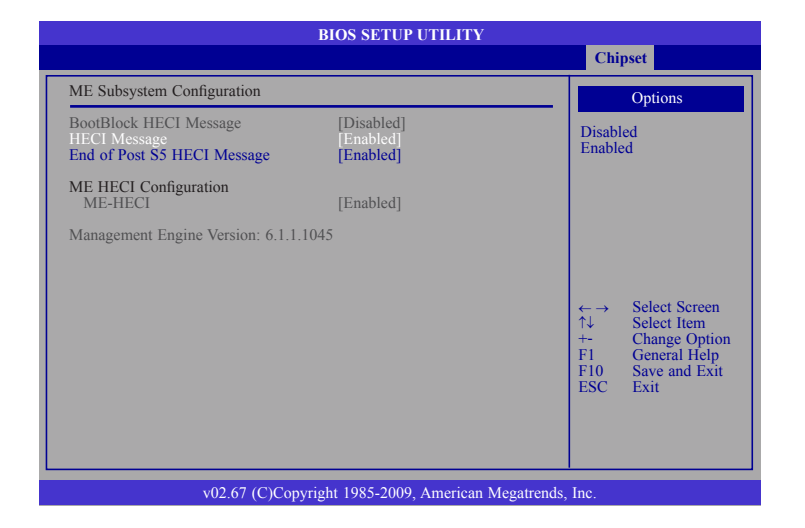

#### **BootBlock HECI Message**

Enables or disables the BootBlock HECI message.

#### **HECI Message**

Enables or disables the HECI message.

#### End of Post S5 HECI Message

Enables or disables the end of post message.

### **ME-HECI**

Enables or disables ME-HECI.

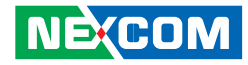

## Exit

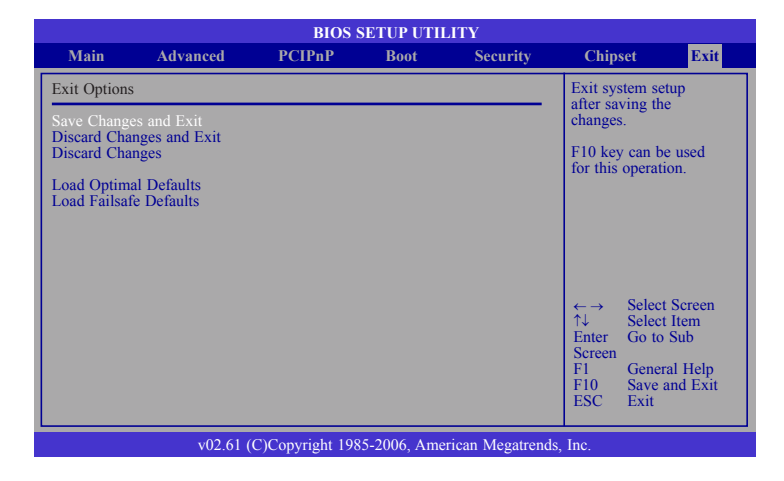

#### Save Changes and Exit

To save the changes and exit the Setup utility, select this field then press <Enter>. A dialog box will appear. Confirm by selecting Yes. You can also press <F10> to save and exit Setup.

#### **Discard Changes and Exit**

To exit the Setup utility without saving the changes, select this field then press <Enter>. You may be prompted to confirm again before exiting. You can also press <ESC> to exit without saving the changes.

#### **Discard Changes**

To discard the changes, select this field then press <Enter>. A dialog box will appear. Confirm by selecting Yes to discard all changes made and restore the previously saved settings.

#### **Load Optimal Defaults**

Loads the optimal default values from the BIOS ROM.

#### Load Failsafe Defaults

Loads the optimal default values from the BIOS ROM.

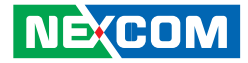

# APPENDIX A: WATCHDOG TIMER SETTING

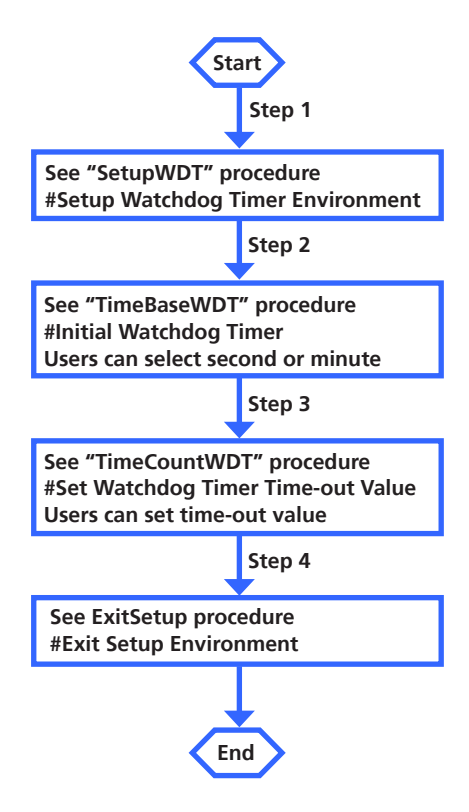

Appendix A: Watchdog Timer Setting

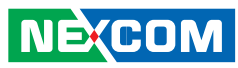

| SetupWDT<br>mov<br>mov                        | PROC<br>dx, 2eh<br>al, 087h                                                   | out<br>ret<br>TimeCountWDT     | 2fh, al<br>ENDP     |
|-----------------------------------------------|-------------------------------------------------------------------------------|--------------------------------|---------------------|
| out<br>nop<br>nop<br>out<br>(2E) for entering | dx, al<br>dx, al<br>;Write operations to special address port<br>MB PnP Mode. | ExitSetup PROC<br>t mov<br>out | al, 0AAh<br>2eh, al |
| mov                                           | al, 07h<br>Johnal                                                             | ret<br>ExitSetup ENDP          |                     |
| mov<br>out<br>rot                             | al, 08h ;Select logical device for Watch Dog.<br>2fh, al                      |                                |                     |
| SetupWDT                                      | ENDP                                                                          |                                |                     |
| ======================================        | PROC                                                                          |                                |                     |
| mov                                           | al, 0F5h                                                                      |                                |                     |
| out                                           | 2eh, al                                                                       |                                |                     |
| mov                                           | al, 04h ; Here!! set 04h for second, set 0Ch for                              |                                |                     |
| minute(WDT out                                | put through WDTO)                                                             |                                |                     |
| out                                           | 2fh, al                                                                       |                                |                     |
| ret<br>TimeBaseWDT                            | ENDP                                                                          |                                |                     |
| ======================================        | PROC                                                                          |                                |                     |
| mov                                           | al, 0F6h  ;WDT Time-out register.                                             |                                |                     |
| out                                           | 2eh, al                                                                       |                                |                     |
| mov                                           | al 03h - Here II Set count 3                                                  |                                |                     |

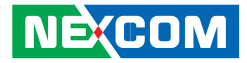

# APPENDIX **B:** POWER CONSUMPTION

## **Power Consumption**

| Onboard Chips               | Vcore 1.1 | +1.05V | +1.5V | +1.8V | VTT  | +3.3V | +5V  | VAXG | +12V | 0.75V | 5VSB | 3VSB |
|-----------------------------|-----------|--------|-------|-------|------|-------|------|------|------|-------|------|------|
| CPU 95W                     | 100       |        |       | 2.3   | 35   |       |      | 20   |      |       |      |      |
| DDRIII DIMM 2x 3.163W       |           |        | 16.5  |       |      |       |      |      |      | 1.25  |      |      |
| Q57 (PCH) 4.766W            |           | 7.8    |       | 0.2   |      | 0.45  | 0.01 |      |      |       | 0.01 | 0.5  |
| Clock Gen (ICS9LR3165B)     |           |        |       |       |      | 0.3   |      |      |      |       |      |      |
| 82574LX2 0.73X2=1.46W       |           |        |       |       |      |       |      |      |      |       |      | 0.6  |
| FAN 2x                      |           |        |       |       |      |       | 1    |      | 1    |       |      |      |
| Super IO (W83627HG-AW) 0.3W |           |        |       |       |      |       | 0.06 |      |      |       |      |      |
| Z11                         |           |        |       |       |      | 1     |      |      |      |       |      |      |
| SATA DOM                    |           |        |       |       |      |       | 0.6  |      |      |       |      |      |
| USB 4x                      |           |        |       |       |      |       | 2    |      |      |       |      |      |
| PS/2 (KB/MS)                |           |        |       |       |      |       | 0.5  |      |      |       |      |      |
| Total Consumption (A)       | 100       | 7.8    | 16.5  | 2.5   | 35   | 1.75  | 4.7  | 20   | 1    | 1.25  | 0.01 | 1.1  |
| Total Watt (Unit:W)         | 100       | 8.2    | 25    | 4.5   | 35   | 5.8   | 23.5 | 20   | 12   | 1     | 0.05 | 3.43 |
| Source Power                | +12V      | VCC5   | +12V  | VCC5  | +12V | VCC3  | VCC5 | +12V | +12V | +12V  | 5VSB | VCC3 |
| Source Power Current (A)    | 12        | 3.6    | 2.56  | 1.5   | 10.6 | 1.75  | 4.7  | 2.6  | 1    | 0.1   | 0.01 | 1.1  |

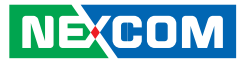

## **Power Supply Must Consumed Watts and Currents**

| Power Type               |       | ATX Power Supply |        |        |  |
|--------------------------|-------|------------------|--------|--------|--|
| Consumed Watts (W)       | 12VDC | 5VDC             | 3.3VDC | 5VSB   |  |
| Consumed Currents        | 28.86 | 9.8              | 2.85   | 0.01   |  |
| Actual Required Currents | 36.1  | 12.25            | 3.56   | 0.0125 |  |
| Actual Required Watt (W) | 433.2 | 61.25            | 11.75  | 0.0625 |  |

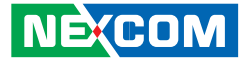

# APPENDIX C: GPI/O PROGRAMMING GUIDE

#### PEAK 876VL2 GPIO

| PIN | Description | PIN | Description |
|-----|-------------|-----|-------------|
| 1   | +5V         | 2   | GND         |
| 3   | GPI10       | 4   | GPO14       |
| 5   | GPI11       | 6   | GPO15       |
| 7   | GPI12       | 8   | GPO16       |
| 9   | GPI13       | 10  | GPO17       |

#### SetGPIO PROC

| mov | dx, 2eh  |                                   |
|-----|----------|-----------------------------------|
| mov | al, 087h |                                   |
| out | dx, al   |                                   |
| nop |          |                                   |
| nop |          |                                   |
| mov | dx, 2eh  |                                   |
| mov | al, 087h |                                   |
| out | dx, al   | ;Enter MB PnP Mode.               |
|     |          |                                   |
| mov | al, 07h  |                                   |
| out | 2eh, al  |                                   |
| mov | al, 07h  | ;Select logical device for GPIO1. |
| out | 2fh, al  |                                   |
|     |          |                                   |

ret SetGPIO ENDP

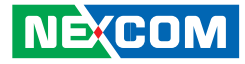

| GetInput          | PROC     |                          | xxh               |   |
|-------------------|----------|--------------------------|-------------------|---|
| mov               | al, 0F1h |                          | Bit0 : Don't care |   |
| out               | 2eh, al  |                          | Bit1 : Don't care |   |
| in                | 2fh      | ;Get GPIO1 input values. | Bit2 : Don't care |   |
| ret               |          |                          | Bit3 : Don't care |   |
| GetInputENDP      |          |                          | Bit4 : GPO14      |   |
|                   |          |                          | Bit5 : GPO15      |   |
| Bit0 : GPI10      |          | Bit6 : GPO16             |                   |   |
| Bit1 : GP I11     |          |                          | Bit7 : GPO17      |   |
| Bit2 : GP I12     |          |                          | ExitSetup PROC    |   |
| Bit3 : GP I13     |          |                          | mov al, 0AAh      | ۱ |
| Bit4 : Don't car  | e        |                          | out 2eh, al       |   |
| Bit5 : Don't car  | e        |                          | ret               |   |
| Bit6 : Don't care |          | ExitSetup ENDP           |                   |   |
| Bit7 : Don't car  | e        |                          |                   |   |

SetOutput

\_\_\_\_\_

PROC al, 0F1h mov 2eh, al out al, 0xxh mov 2fh, al ;Set GPIO1 output values. out ret SetOutput ENDP

\_\_\_\_\_\_

Ε.